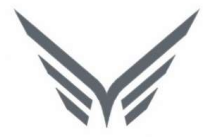

# ONE-D

# Purchase Return (Retur Pembelian)

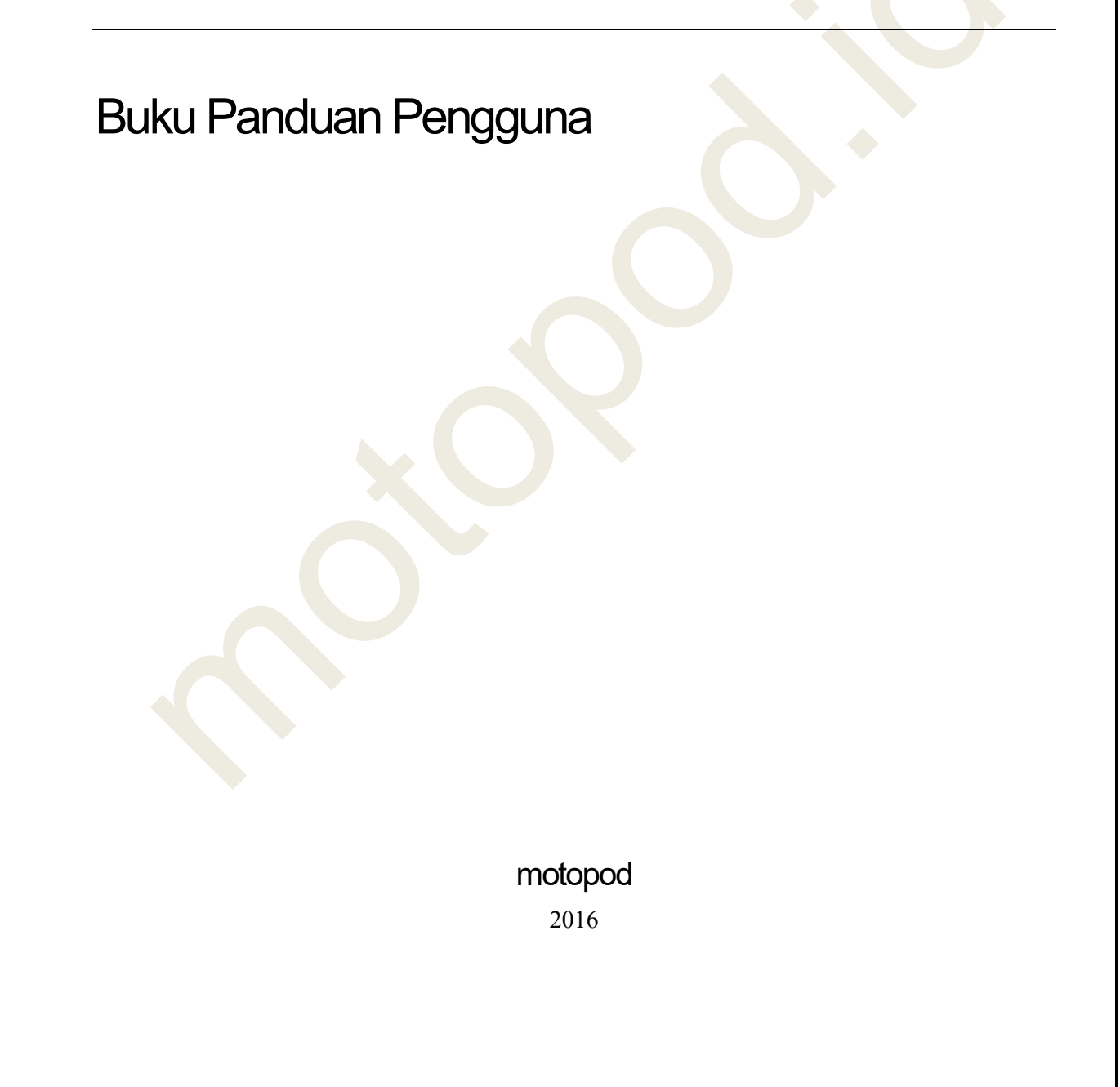

| USER MANUAL      |                                                                     |                 |         |
|------------------|---------------------------------------------------------------------|-----------------|---------|
| Project          | ONE-D                                                               |                 |         |
| Author           | Livinus Page 2 14/12/2017                                           | Document Status |         |
| File Name        | 002-Unit-OneD-Pembelian-Purchase<br>Return v1.01.01 Purchase Return | Page            | 2 of 18 |
| Document Version | 2.0                                                                 | Printed         |         |

## Daftar Isi

| D  | AFTA | R ISI                             | 2  |
|----|------|-----------------------------------|----|
| 1. | DC   | OCUMENT VERSION AND AUTHORIZATION | 3  |
|    |      |                                   | 2  |
|    | 1.1. | DOCUMENT VERSION                  | 3  |
|    | 1.2. | DOCUMENT AUTHORIZATION            |    |
| 2. | TR   |                                   |    |
|    |      |                                   |    |
| 3. | RE   | ETUR PEMBELIAN TIPE BARANG        | 6  |
|    |      |                                   |    |
| 4. | RE   | TUR PEMBELIAN TIPE UANG           | 11 |

| USER MANUAL      |                                                                     |                 |         |
|------------------|---------------------------------------------------------------------|-----------------|---------|
| Project          | ONE-D                                                               |                 |         |
| Author           | Livinus<br>Page 3 14/12/2017                                        | Document Status |         |
| File Name        | 002-Unit-OneD-Pembelian-Purchase<br>Return v1.01.01 Purchase Return | Page            | 3 of 18 |
| Document Version | 2.0                                                                 | Printed         |         |

# 1. Document Version and Authorization

#### **1.1. Document Version**

| Version   | Date          | Author  | Description |
|-----------|---------------|---------|-------------|
| 1.0       | 24 Maret 2016 | Livinus |             |
| 2.0       |               |         |             |
|           |               |         |             |
|           |               |         |             |
|           |               |         |             |
|           |               |         |             |
| ocument A | uthorization  |         |             |

#### **1.2. Document Authorization**

| Approved by, | А | pproved by, |  |
|--------------|---|-------------|--|
|              |   |             |  |
|              |   |             |  |
|              |   |             |  |
|              |   |             |  |
|              |   |             |  |
|              |   |             |  |
|              |   |             |  |
| Date :       | D | ate :       |  |
|              |   |             |  |
|              |   |             |  |
|              |   |             |  |
| Acknowledge, |   |             |  |
|              |   |             |  |
|              |   |             |  |
|              |   |             |  |
|              |   |             |  |
|              |   |             |  |
|              |   |             |  |
|              |   |             |  |
|              |   |             |  |
| Date :       |   |             |  |
|              |   |             |  |
|              |   |             |  |
|              |   |             |  |
|              |   |             |  |
|              |   |             |  |
|              |   |             |  |
|              |   |             |  |
|              |   |             |  |
|              |   |             |  |
|              |   |             |  |

| USER MANUAL      |                                        |                                    |                 |         |
|------------------|----------------------------------------|------------------------------------|-----------------|---------|
| Project          | ONE-D                                  |                                    |                 |         |
|                  | Livinus                                |                                    |                 |         |
| Author           |                                        |                                    | Document Status |         |
|                  | Page 4                                 | 14/12/2017                         |                 |         |
| File Name        | 002-Unit-OneD-Pe<br>Return v1.01.01 Pt | mbelian-Purchase<br>urchase Return | Page            | 4 of 18 |
| Document Version | 2.0                                    |                                    | Printed         |         |

#### . Transaksi dan Tujuan Modul

Retur Pembelian bisa terjadi dengan alasan:

- Spesifikasi barang yang diterima / invoice berbeda dengan PO
- Kesalahan pengiriman / invoice oleh Supplier

Oleh karena penyebab yang berbeda, terdapat beberapa alternatif penanganan Retur, yaitu:

- Retur dengan penagihan (nota debit) / tidak
- Retur dengan pengembalian barang / tidak
- Retur dengan penerimaan barang pengganti / tidak
- Kombinasi penanganan diatas

Untuk itu terdapat 2 Tipe Retur yang disediakan di system:

- 1. Tipe Barang
- 2. Tipe Uang

Retur tanpa pengembalian barang seharusnya tidak menimbulkan penggantian uang dari Supplier (Hanya untuk revisi Invoice / batal Invoice lama buat Invoice baru). Jika kesalahan Invoice Supplier terjadi masih pada tahap Validate Invoice, cukup lakukan pembatalan invoice di Sub-Menu Supplier Invoice.

Retur Pembelian dapat diakses melalui Showroom > Purchase > Retur Pembelian. Salah satu persyaratan untuk dapat menjalankan Sub-Menu Retur Pembelian adalah: Unit harus dalam kondisi Not Ready For Sale (NRFS).

Untuk memindahkan (lokasi) unit dari kondisi Ready For Sale (lokasi RFS) ke kondisi Not ready For Sale (lokasi NRFS), dapat dilakukan melalui Sub-Menu Internal Transfer yang dapat diakses melalui Showroom > Mutasi Stock > Internal Transfer.

Gambar dibawah ini menunjukan tampilan Internal Transfer dan tahapan pembuatannya.

|    | Interna  | al Transfer                                  | ITR-S/TKA-A                                                     | L01/               | 1706/                                   | 00001       |                  |     |          |           |  |
|----|----------|----------------------------------------------|-----------------------------------------------------------------|--------------------|-----------------------------------------|-------------|------------------|-----|----------|-----------|--|
| 01 | Branch   | [TKA-A<br>Lampu                              | [TKA-AL01] Trio Kencana Abadi H12 04 Picking Type<br>Lampung 01 |                    | king Type Gudang Trio Kencana Abadi H12 |             |                  |     |          |           |  |
| 02 | Division | Unit                                         |                                                                 | 05                 | Source L                                | ocation     | GUDANG           | UNI | T/Showro | om        |  |
|    | Date     | 02/06/2                                      | 2017 11:34:45                                                   | 06                 | Destinati                               | on Location | GUDANG UNIT/NRFS |     |          |           |  |
|    | No.      | Tipe                                         | Variant                                                         | Descrip            | tion                                    |             |                  |     |          | Available |  |
|    |          | HC9 [Scoopy Fl<br>eSP Sporty -<br>Blaster 1] | HC9 (BB-BLACK BLUE)<br>[Scoopy FI eSP Sporty -<br>Blaster 1]    | Scoopy<br>Sporty - | FI eSP<br>Blaster 1                     | JFW1E2675   | 444              | 1   | New      |           |  |
|    | 08       | 09                                           | 10                                                              | 11                 |                                         | 12          | 13               |     | 14       | 15        |  |

| USER MANUAL      |                                                                     |                 |         |
|------------------|---------------------------------------------------------------------|-----------------|---------|
| Project          | ONE-D                                                               |                 |         |
| Author           | Livinus<br>Page 5 14/12/2017                                        | Document Status |         |
| File Name        | 002-Unit-OneD-Pembelian-Purchase<br>Return v1.01.01 Purchase Return | Page            | 5 of 18 |
| Document Version | 2.0                                                                 | Printed         |         |

| Ref. | Field                | Penjelasan Fungsi Field                                                                                                    |
|------|----------------------|----------------------------------------------------------------------------------------------------|
| 01   | Tombol               | <ul> <li>Tombol yang terdapat pada Internal Transfer terdiri dari:</li> <li>Create : Tombol yang digunakan untuk membentuk record Internal Transfer baru</li> <li>Edit : Tombol untuk mengubah record Internal Transfer yang masih dalam posisi draft (belum confirm)</li> <li>Renew Available : Tombol untuk memperbaharui ketersediaan barang</li> <li>Confirm : tombol untuk mengkonfirmasi Internal Transfer</li> <li>Transfer : Tombol perintah untuk menjalankan perpindahan barang (setelah confirm)</li> </ul> |
| 02   | Branch               | Pilih cabang pemilik barang yang akan dipindahkan lokasinya ke lokasi NRFS                                                                                                    |
| 03   | Division             | Pilih divisi barang (tergantung dari kategori barang tersebut)                                                                                                    |
| 04   | Date                 | Tanggal Internal Transfer dijalankan                                                                                                    |
| 05   | Picking Type         | Pilih Picking type Internal Transfer                                                                                                    |
| 06   | Source Location      | Pilih asal lokasi barang (lokasi RFS)                                                                                                    |
| 07   | Destination Location | Pilih tujuan lokasi barang (Lokasi NRFS)                                                                                                    |
| 08   | Product              | Detail Produk yang akan di pindahkan lokasinya                                                                                                    |
| 09   | Collecting No        | Nomor kolekting KPB (kolom ini diisi hanya untuk perpindahan Oli KPB)                                                                                                    |
| 10   | Туре                 | Pilih tipe barang yang akan dipindahkan lokasinya                                                                                                    |
| 11   | Variant              | Pilih variasi barang yang akan dipindahkan lokasinya                                                                                                    |
| 12   | Description          | Deskripsi dari variasi barang yang dipilih                                                                                                    |
| 13   | Engine Number        | Pilih nomor engine yang akan dipindahkan<br>lokasinya. Nomor engine yang muncul hanya<br>nomor engine yang sesuai dengan type dan<br>variant unit yang berada pada Source Location<br>yang dipilih.                                                                                                    |
| 14   | Status               | Informasi status barang yang dipilih                                                                                                    |
| 15   | Stock Available      | Informasi jumlah stock tersedia dari barang yang dipilih                                                                                                    |

| USER MANUAL      |                                           |                                 |                 |         |
|------------------|-------------------------------------------|---------------------------------|-----------------|---------|
| Project          | ONE-D                                     |                                 |                 |         |
|                  | Livinus                                   |                                 |                 |         |
| Author           |                                           |                                 | Document Status |         |
|                  | Page 6                                    | 14/12/2017                      |                 |         |
| File Name        | 002-Unit-OneD-Pem<br>Return v1.01.01 Pure | belian-Purchase<br>chase Return | Page            | 6 of 18 |
| Document Version | 2.0                                       |                                 | Printed         |         |

# 3. Retur Pembelian Tipe Barang

Retur pembelian tipe barang merupakan retur dengan pengembalian barang dan penerimaan barang pengganti. Tahapan dalam menjalankan Retur tipe Barang ditunjukan pada gambar berikut.

| 6   | Edit Create           |                                                                 | Print                                  | Attachn                       | nent(s) <del>•</del>                                                          | More •                                                                                                    |                                                                                                    |                                                                               |                                                                                                    |
|-----|-----------------------|-----------------------------------------------------------------|----------------------------------------|-------------------------------|-------------------------------------------------------------------------------|----------------------------------------------------------------------------------------------------|----------------------------------------------------------------------------------------------------|-------------------------------------------------------------------------------|----------------------------------------------------------------------------------------------------|
|     | View Delivery Order   | 🔒 Print                                                         |                                        |                               |                                                                               |                                                                                                    | Draft Pro                                                                                                    | cess Confin                                                                   | med Done                                                                                              |
|     | Retur Pemb            | elian RBE-S/ <sup>-</sup>                                       | rka-al01/1                             | 706/000                       | 01                                                                            |                                                                                                    |                                                                                                    |                                                                               |                                                                                                    |
| 2   | Branch                | [TKA-AL01]<br>Lampung 0                                         | Trio Kencana Aba<br>1                  | di H1 06                      | Suppli                                                                        | er                                                                                                    | (BPA/1705/0<br>Matra                                                                                                    | 100011] PT. 1                                                                 | Funas Dwipa                                                                                           |
|     | Division              | Unit                                                            |                                        | 07                            | Asset/                                                                        | Prepaid                                                                                                    |                                                                                                    |                                                                               |                                                                                                    |
| 4   | Tipe Retur            | Barang                                                          |                                        | 08                            | Conso                                                                         | lidate Invoice                                                                                                    | CINLETKA                                                                                                    | 101/1705/0                                                                    | 0001                                                                                                  |
| 5   | Approval State        | Approval State Approved                                         |                                        |                               | Colliso                                                                       | nutte involce                                                                                                    | [INV/TDM-M<br>S/TKA-AL01                                                                                                  | D/V/2017/00<br>/1705/00002                                                    | 1][GRN-<br>2]                                                                                         |
|     |                       |                                                                 |                                        | 09                            | Payme                                                                         | ent Terms                                                                                                    | 14 Days                                                                                                    |                                                                               |                                                                                                    |
|     |                       |                                                                 |                                        | 10                            | Retur                                                                         | Date                                                                                                    | 02/06/2017                                                                                                    |                                                                               |                                                                                                    |
|     |                       |                                                                 |                                        | 11                            | Due Da                                                                        | ate                                                                                                    | 15/06/2017                                                                                                    |                                                                               |                                                                                                    |
|     |                       |                                                                 |                                        |                               |                                                                               |                                                                                                    |                                                                                                    |                                                                               |                                                                                                    |
|     | Retur Line A          | Approval Audit Tr                                               | ail                                    |                               |                                                                               |                                                                                                    |                                                                                                    |                                                                               |                                                                                                    |
|     | Engine Number         | Product                                                         | Description                            | Quantity                      | UOM                                                                           | Unit Price                                                                                                    | Discount<br>Amount                                                                                                    | Taxes                                                                         | Subtotal                                                                                              |
|     | JFW1E2675444          | HC9 (BB-BLACK<br>BLUE) [Scoopy Fl<br>eSP Sporty -<br>Blaster 1] | Scoopy FI eSP<br>Sporty - Blaster<br>1 | 1                             | Piece(s)                                                                      | 14,430,000.00                                                                                                    | 300,000.00                                                                                                    | VAT-In<br>10% Unit                                                            | 12,845,455                                                                                            |
|     | 13                    | 14                                                              | 15                                     | 16                            | 17                                                                            | 18                                                                                                    | 19                                                                                                    | 20                                                                            | 21                                                                                                    |
|     |                       |                                                                 |                                        |                               |                                                                               |                                                                                                    |                                                                                                    |                                                                               |                                                                                                    |
|     |                       |                                                                 |                                        |                               |                                                                               |                                                                                                    | 22 Ta:<br>23 Tax A                                                                                                    | x Base :<br>mount :                                                           | 12,845,455<br>1,284,545                                                                               |
|     |                       |                                                                 |                                        |                               |                                                                               |                                                                                                    | 24                                                                                                    | Total                                                                         | 14,130,000                                                                                            |
|     |                       |                                                                 |                                        |                               |                                                                               |                                                                                                    | 24                                                                                                    | To ton .                                                                      |                                                                                                    |
|     |                       |                                                                 |                                        |                               |                                                                               |                                                                                                    | 24                                                                                                    |                                                                               |                                                                                                    |
| ľ   | Ref. Field            |                                                                 |                                        | Penie                         | lasan                                                                         | Funasi F                                                                                                    | ield                                                                                                    |                                                                               |                                                                                                    |
| F   | Ref. Field<br>01 Tomb | ol                                                              |                                        | Penje<br>Tomb<br>terdiri      | lasan<br>ol ya<br>dari:                                                       | Fungsi F<br>ng terda                                                                                                    | ield<br>pat pad                                                                                                    | a Reti                                                                        | ur Pembe                                                                                              |
| F   | Ref. Field<br>01 Tomb | ol                                                              |                                        | Penje<br>Tomb<br>terdiri      | lasan<br>ol ya<br>dari:<br>Crea                                               | Fungsi F<br>ng terda<br>ate : Tor                                                                                                  | ield<br>pat pad                                                                                                    | a Reti                                                                        | ur Pembe<br>unakan u                                                                                  |
| F   | Ref. Field<br>01 Tomb | ol                                                              |                                        | Penje<br>Tomb<br>terdiri      | lasan<br>ol ya<br>dari:<br>Crea<br>mer                                        | Fungsi F<br>ng terda<br>ate : Tor<br>nbentuk r                                                                                     | ield<br>pat pad<br>mbol yai<br>record In                                                                                  | a Reti<br>ng digi<br>ternal 1                                                 | ur Pembe<br>unakan u<br>Transfer b                                                                    |
| F   | Ref. Field<br>01 Tomb | ol                                                              |                                        | Penje<br>Tomb<br>terdiri      | lasan<br>ol ya<br>dari:<br>Crea<br>mer<br>Edit                                | Fungsi F<br>ng terda<br>ate : Tor<br>nbentuk r<br>: Tomb                                                                           | ield<br>pat pad<br>mbol yai<br>ecord In<br>iol untul                                                                      | a Reti<br>ng digi<br>ternal 1                                                 | ur Pembe<br>unakan u<br>Transfer b<br>gubah ree                                                       |
| F   | Ref. Field<br>01 Tomb | ol                                                              |                                        | Penje<br>Tomb<br>terdiri<br>• | lasan<br>ol ya<br>dari:<br>Crea<br>mer<br>Edit<br>Inte                        | Fungsi F<br>ng terda<br>ate : Tor<br>nbentuk r<br>: Tomb<br>rnal Trans                                                             | ield<br>pat pad<br>mbol yai<br>record In<br>rol untul<br>sfer yang                                                        | a Reti<br>ng digi<br>ternal 1<br>k meng<br>g masih                            | ur Pembe<br>unakan u<br>Transfer b<br>gubah ree<br>n dalam pe                                         |
| F   | Ref. Field<br>01 Tomb | ol                                                              |                                        | Penje<br>Tomb<br>terdiri<br>• | lasan<br>ol ya<br>dari:<br>Crea<br>mer<br>Edit<br>Inte<br>draf                | Fungsi F<br>ng terda<br>ate : Tor<br>nbentuk r<br>: Tomb<br>rnal Trans<br>t (belum o                                               | ield<br>pat pad<br>mbol yar<br>ecord In<br>ol untul<br>sfer yang<br>confirm)                                              | a Reti<br>ng digi<br>ternal T<br>k meng<br>g masih                            | ur Pembe<br>unakan u<br>Transfer b<br>gubah ree<br>n dalam pe                                         |
| F   | Ref. Field<br>01 Tomb | ol                                                              |                                        | Penje<br>Tomb<br>terdiri      | lasan<br>ol ya<br>dari:<br>Crea<br>mer<br>Edit<br>Inte<br>draf<br>Sav         | Fungsi F<br>ng terda<br>ate : Tor<br>nbentuk r<br>: Tomb<br>rnal Trans<br>t (belum o<br>e : Tomb                                   | ield<br>pat pad<br>mbol yai<br>ecord In<br>eol untul<br>sfer yang<br>confirm)<br>pol untul                                | a Reti<br>ng digu<br>ternal ∃<br>⊲ meng<br>g masih<br>⊲ meny                  | ur Pembe<br>unakan u<br>Transfer b<br>gubah ree<br>n dalam po<br>vimpan ree                           |
| F   | Ref. Field<br>01 Tomb | ol                                                              |                                        | Penje<br>Tomb<br>terdiri<br>• | lasan<br>ol ya<br>dari:<br>Crea<br>mer<br>Edit<br>Inte<br>draf<br>Sav<br>Reti | Fungsi F<br>ng terda<br>ate : Tor<br>nbentuk r<br>: Tomb<br>rnal Trans<br>t (belum o<br>e : Tomb<br>ur Pembe                       | ield<br>pat pad<br>record In<br>rol untuk<br>sfer yang<br>confirm)<br>pol untuk                                           | a Retu<br>ng digu<br>ternal T<br>c menu<br>g masih<br>c meny                  | ur Pembe<br>unakan u<br>Transfer b<br>gubah ree<br>n dalam pe<br>vimpan ree                           |
| F   | Ref. Field<br>01 Tomb | ol                                                              |                                        | Penje<br>Tomb<br>terdiri<br>• | lasan<br>ol ya<br>dari:<br>Crea<br>Edit<br>Inte<br>draf<br>Sav<br>Retu<br>RFA | Fungsi F<br>ng terda<br>ate : Tor<br>nbentuk r<br>: Tomb<br>rnal Trans<br>t (belum o<br>e : Tomb<br>ur Pembe<br>A : Tomb           | ield<br>pat pad<br>mbol yar<br>cecord In<br>col untul<br>sfer yang<br>confirm)<br>col untul<br>ilian<br>col untul         | a Retr<br>ng digi<br>ternal T<br>< meny<br>masih<br>< meny<br>< mem           | ur Pembe<br>unakan u<br>Transfer b<br>gubah ree<br>n dalam pe<br>rimpan ree                           |
| F C | Ref. Field<br>)1 Tomb | ol                                                              |                                        | Penje<br>Tomb<br>terdiri<br>• | lasan<br>ol ya<br>dari:<br>Crea<br>Edit<br>Inte<br>draf<br>Sav<br>REt<br>RET  | Fungsi F<br>ng terda<br>ate : Tor<br>nbentuk r<br>: Tomb<br>rnal Trans<br>t (belum o<br>e : Tomb<br>ur Pembe<br>A : Tomb<br>ur Pem | ield<br>pat pad<br>mbol yar<br>ecord In<br>eol untuk<br>sfer yang<br>confirm)<br>pol untuk<br>lian<br>pol untuk<br>belian | a Retr<br>ng digu<br>ternal T<br>< meny<br>a masih<br>< meny<br>< mem<br>ke p | ur Pembe<br>unakan u<br>Transfer b<br>gubah ree<br>n dalam pe<br>vimpan ree<br>ninta appr<br>ejabat y |

| USER MANUAL      |                                                                     |                 |         |
|------------------|---------------------------------------------------------------------|-----------------|---------|
| Project          | ONE-D                                                               |                 |         |
| Author           | Livinus                                                             | Document Status |         |
|                  | Page 7 14/12/2017                                                   |                 |         |
| File Name        | 002-Unit-OneD-Pembelian-Purchase<br>Return v1.01.01 Purchase Return | Page            | 7 of 18 |
| Document Version | 2.0                                                                 | Printed         |         |

|    |                 | <ul> <li>Approve : Tombol yang digunakan oleh pejabat yang berwenang untuk melakukan approval Retur Pembelian. Retur Pembelian yang telah disetujui (approval), statusnya akan berubah menjadi Purchase Confirmed</li> <li>Print : Tombol untuk mencetak bukti Retur Pembelian</li> <li>View Delivery Order : Tombol untuk melihat draft record pengembalian / pengeluaran barang (On Outgoing Shipment) dan draft record penerimaan</li> </ul> |
|----|-----------------|----------------------------------------------------------------------------------------------------|
|    |                 | barang pengganti (On Incoming Shipment)                                                                                                    |
| 02 | Branch          | Pilin Cabang pemilik barang yang akan di retur                                                                                                    |
| 03 |                 | deri katagori barang yang akan di retur (tergantung                                                                                                    |
| 04 | Tipo Potur      | Dilib Tino Potur : Porong                                                                                                    |
| 04 | Approval State  | Informaci, status, approval, dari, record, Batur                                                                                                    |
| 05 |                 | Pembelian                                                                                                    |
| 06 | Supplier        | Pilih supplier tujuan Retur (pengembalian barang)                                                                                                    |
| 07 | Asset/Prepaid   | Checklist box jika barang merupakan                                                                                                    |
|    |                 | Asset/Prepaid                                                                                                    |
|    |                 | barang dari supplier. Nomor consolidate invoice<br>untuk unit dapat dilihat melalui Warehouse ><br>Traceability > Serial Number (pilih engine number<br>unit yang hendak diretur) > Kolom Consolidate<br>Invoice                                                                                                    |
| 09 | Payment Terms   | Jangka Waktu pembayaran supplier atas tagihan<br>Retur Pembelian. Untuk Tipe Retur Barang, kolom<br>ini tidak perlu diisi                                                                                                    |
| 10 | Retur Date      | Tanggal Retur Pembelian dilaksanakan                                                                                                    |
| 11 | Due Date        | Tanggal Jatuh tempo pembayaran supplier atas<br>tagihan Retur Pembelian. Untuk Tipe Retur<br>Barang, kolom ini tidak perlu diisi                                                                                                    |
| 12 | Retur Line      | Detail dari barang yang akan diretur. Informasi                                                                                                    |
|    |                 | dalam detail ini berdasarkan data barang pada                                                                                                    |
|    |                 | consolidate invoice (hanya barang dengan kondisi                                                                                                    |
| 12 | Engine Number   | INKES yang akan muncul ke detali Retur Line)                                                                                                    |
| 13 |                 | Informasi Nomor Mesin yang akan diretur                                                                                                    |
| 14 | Description     | momasi barang yang akan diretur                                                                                                    |
| 16 | Quantity        | Informasi jumlah barang yang akan diretur                                                                                                    |
| 17 | UOM             | Satuan ukur barang yang diretur                                                                                                    |
| 18 | Unit Price      | Harga barang berdasarkan informasi pada record                                                                                                    |
| 19 | Discount Amount | Diskon barang berdasarkan informasi pada record consolidate invoice                                                                                                    |
| 20 | Taxes           | Informasi pilihan tipe PPN berdasarkan informasi pada record consolidate invoice                                                                                                    |

| USER MANUAL      |                                                                     |                 |         |
|------------------|---------------------------------------------------------------------|-----------------|---------|
| Project          | ONE-D                                                               |                 |         |
| Author           | Livinus<br>Page 8 14/12/2017                                        | Document Status |         |
| File Name        | 002-Unit-OneD-Pembelian-Purchase<br>Return v1.01.01 Purchase Return | Page            | 8 of 18 |
| Document Version | 2.0                                                                 | Printed         |         |

| 21 | Subtotal   | Subtotal nilai retur per barang   |
|----|------------|-----------------------------------|
| 22 | Tax Base   | Total nominal DPP Retur Pembelian |
| 23 | Tax Amount | Total nominal PPN Retur Pembelian |
| 24 | Total      | Total nominal Retur Pembelian     |

Langkah selanjutnya adalah mengembalikan/mengeluarkan barang ke Supplier melalui Sub-Menu On Outgoing Shipment (OOS) yang ada di Showroom > Sales > On Outgoing Shipment. Cari nomor record OOS untuk pengeluaran barang retur. Nomor Record OOS untuk pengeluaran barang retur dapat dilihat melalui tombol View Delivery Order yang ada pada Sub-Menu Retur Pembelian.

| On Outgoing Shipments     |                                                    |                                         |                     | 9.                        |               | 0 *)              |
|---------------------------|----------------------------------------------------|-----------------------------------------|---------------------|---------------------------|---------------|-------------------|
|                           |                                                    |                                         |                     |                           |               | 1-1 of 1 🔳 🔲      |
| Reference                 | Destination Location                               | Partner                                 | Creation Date       | Source Document           | Back Order of | Status            |
| 00S-S/TKA-AL01/1706/00001 | Partner Locations/Suppliers/TKA-AL01-G01-Suppliers | (BPA/1705/000011) PT. Tunas Dwipa Matra | 02/06/2017 12:07:45 | RBE-S/TKA-AL01/1706/00001 |               | Ready to Transfer |
|                           |                                                    |                                         |                     |                           |               |                   |

Note :

Record transaksi untuk pengeluaran barang retur ditandai dengan nomor Retur Pembelian di kolom Source Document pada Sub-Menu OOS.

Klik nomor OOS yang dimaksud dan lakukan pengeluaran barang dengan cara menekan tombol Packing, maka akan muncul tampilan sebagai berikut:

#### Stock Packing

|                                                   |                                                                                     | _                   |                                                               | and the second second se |                  |                |        |                      |                    |        |       |                    |
|---------------------------------------------------|-------------------------------------------------------------------------------------|---------------------|---------------------------------------------------------------|----------------------------------------------------------------------------------------------------|------------------|----------------|--------|----------------------|--------------------|--------|-------|--------------------|
| Branch                                            |                                                                                     | [TKA-A<br>Lampu     | L01] Trio Kencana Aba<br>ing 01                               | idi H1 05 I                                                                                                    | Partner          | (BPA/<br>Matra | 1705/0 | 00011] F             | T. Tunas Dwip      | a      |       |                    |
| Jenis E                                           | arang                                                                               | Unit                |                                                               | 06                                                                                                    | Picking Ref.     | 00S-           | S/TKA- | AL01/17              | 06/00001           |        |       |                    |
| Date                                              |                                                                                     |                     |                                                               | 07                                                                                                    | Source Document  | RBE-           | S/TKA- | AL01/17              | 06/00001           |        |       |                    |
| Picking                                           | Туре                                                                                | Gudan<br>Lampi      | g Trio Kencana Abadi I<br>Ing 01: Delivery Orders             | H123                                                                                                    |                  |                |        |                      |                    |        |       |                    |
|                                                   |                                                                                     |                     |                                                               | 08                                                                                                    | Ekspedisi        |                |        |                      |                    |        |       |                    |
|                                                   |                                                                                     |                     |                                                               | 10                                                                                                    | Sopir Ekspedisi  |                |        |                      |                    |        |       |                    |
| Pack                                              | ng Line5                                                                            | Audit Trail         |                                                               |                                                                                                    |                  |                |        |                      |                    |        |       |                    |
| Tipe                                              | Warna                                                                               | Source<br>Location  | Destinaton<br>Location                                        | Serial Number                                                                                                    | Chassis Number   | No<br>Faktur   | Qty    | Ready<br>For<br>Sale | Tahun<br>Pembuatan | Seharu | isnya | Current<br>Reserve |
| HC9<br>[Scoop<br>FI eSF<br>Sporty<br>Blaste<br>1] | HC9<br>(BB-<br>BLACK<br>- BLUE)<br>r [Scoopy<br>Fl eSP<br>Sporty -<br>Blaster<br>1] | GUDANG<br>UNIT/NRFS | Partner<br>Locations/Suppliers<br>/TKA-AL01-G01-<br>Suppliers | JFW1E267544                                                                                                    | 4 JFW114GK145655 |                | 1.00   |                      | 2017               |        | 1.00  | 1.0                |
|                                                   |                                                                                     |                     |                                                               |                                                                                                    |                  |                |        |                      |                    |        |       |                    |
|                                                   |                                                                                     |                     |                                                               |                                                                                                    |                  |                |        |                      |                    |        |       |                    |
|                                                   |                                                                                     |                     |                                                               |                                                                                                    |                  |                | 4.00   |                      |                    |        |       |                    |

| USER MANUAL      |                                                                     |                 |         |
|------------------|---------------------------------------------------------------------|-----------------|---------|
| Project          | ONE-D                                                               |                 |         |
| Author           | Livinus<br>Page 9 14/12/2017                                        | Document Status |         |
| File Name        | 002-Unit-OneD-Pembelian-Purchase<br>Return v1.01.01 Purchase Return | Page            | 9 of 18 |
| Document Version | 2.0                                                                 | Printed         |         |

| Ref. | Field           | Penjelasan Fungsi Field                                                                                                    |
|------|-----------------|----------------------------------------------------------------------------------------------------|
| 01   | Tombol          | Tombol yang terdapat pada Packing OOS terdiri dari:                                                                                                    |
|      |                 | <ul> <li>Edit : Tombol untuk mengubah record<br/>packing yang masih dalam posisi draft<br/>(belum post)</li> </ul>                                       |
|      |                 | <ul> <li>Save : Tombol untuk menyimpan record<br/>Packing</li> </ul>                                                                                     |
|      |                 | <ul> <li>Post : Tombol untuk menjalankan<br/>pengeluaran barang retur. Setelah tombol<br/>post ditekan maka barang akan keluar dari<br/>Stock</li> </ul> |
| 02   | Branch          | Informasi Cabang yang melakukan pengeluaran barang                                                                                                    |
| 03   | Jenis Barang    | Informasi Jenis Barang yang akan dikeluarkan                                                                                                    |
| 04   | Picking Type    | Picking Type : Delivery Orders                                                                                                    |
| 05   | Partner         | Informasi Supplier tujuan pengembalian (pengeluaran) barang                                                                                              |
| 06   | Picking Ref.    | Informasi Nomor OOS yang menjadi referensi<br>Packing                                                                                                    |
| 07   | Source Document | Inform <mark>a</mark> si Nomor Retur yang menjadi dasar<br>pengeluaran barang                                                                            |
| 08   | Ekspedisi       | Pilih ekspedisi yang melaksanakan pengembalian barang retur ke supplier (jika ada)                                                                       |
| 09   | Nopol Ekspedisi | Pilih Nomor Polisi Ekspedisi                                                                                                    |
| 10   | Sopir Ekspedisi | Pilih Sopir Ekspedisi                                                                                                    |
| 11   | Packing Line5   | Detail barang yang akan dikeluarkan sesuai<br>dengan detail barang pada record Retur<br>Pembelian                                                        |

#### Note:

Untuk Retur Type : Barang dan Jenis Barang : Unit, produk KSU yang didapatkan dari supplier saat pembelian barang tidak turut dikembalikan ke supplier, karena akan diterima unit pengganti dari supplier dengan type yang sama sehingga menggunakan produk KSU yang sama.

Untuk Type Retur : Barang, barang yang dikembalikan ke supplier akan ditukar dengan barang lain dengan type yang sama. Dimana setelah mendapatkan kiriman barang pengganti dari supplier, bagian gudang menjalankan penerimaan barang melalui Sub-Menu On Incoming Shipment (OIS).

Nomor record dari OIS juga dapat dilihat dengan cara menekan tombol View Delivery Order di Sub-Menu Retur Pembelian. Sedangkan untuk menjalankan penerimaan barang dapat melalui Showroom > Purchase > On Incoming Shipment.

Gambar berikut adalah contoh dari penerimaan penggantian barang retur dari Supplier.

| USER MANUAL      |                                         |                                   |                 |          |
|------------------|-----------------------------------------|-----------------------------------|-----------------|----------|
| Project          | ONE-D                                   |                                   |                 |          |
| · · · ·          | Livinus                                 |                                   |                 |          |
| Author           |                                         |                                   | Document Status |          |
|                  | Page 10                                 | 14/12/2017                        |                 |          |
| File Name        | 002-Unit-OneD-Per<br>Return v1.01.01 Pu | nbelian-Purchase<br>rchase Return | Page            | 10 of 18 |
| Document Version | 2.0                                     |                                   | Printed         |          |

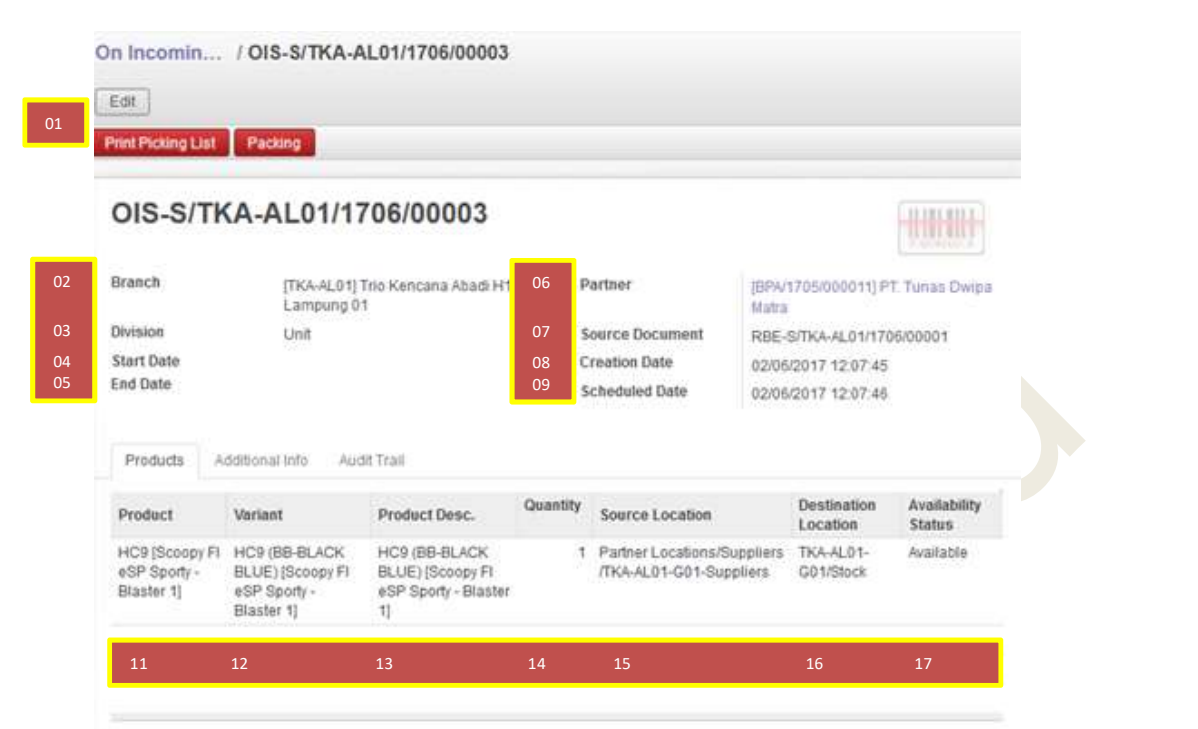

|   | Ref. | Field           | Penjelasan Fungsi Field                                                                                                    |
|---|------|-----------------|----------------------------------------------------------------------------------------------------|
|   | 01   | Tombol          | <ul> <li>Tombol yang terdapat pada Sub-Menu OIS terdiri dari:</li> <li>Mark as Todo : Tombol untuk membuka (mulai menjalankan) record OIS</li> <li>Edit : Tombol untuk mengubah record packing yang masih dalam posisi draft (belum post)</li> <li>Print Picking List : Tombol untuk mencetak Picking List</li> <li>Packing : Tombol yang digunakan untuk masuk kedalam detail menu Packing</li> </ul> |
|   | 02   | Branch          | Cabang penerima barang sesuai Retur Pembelian                                                                                                    |
|   | 03   | Divisi          | Divisi penerima barang sesuai Retur Pembelian                                                                                                    |
|   | 04   | Start Date      | Tanggal awal masa berlaku record Retur<br>Pembelian                                                                                                    |
|   | 05   | End Date        | Tanggal akhir masa berlaku record Retur<br>Pembelian                                                                                                    |
| ſ | 06   | Partner         | Informasi Supplier pengirim barang                                                                                                    |
|   | 07   | Source Document | Nomor Retur Pembelian yang menjadi dasar pembentukan OIS                                                                                                    |
| ſ | 08   | Creation Date   | Tanggal OIS terbentuk                                                                                                    |
|   | 09   | Scheduled Date  | Tanggal penerimaan barang dijadwalkan untuk<br>diterima                                                                                                    |
|   | 10   | Product         | Detail product pada OIS terisi otomatis berdasarkan detail barang pada Retur Pembelian                                                                                                    |
| L | 11   | Product         | Type barang                                                                                                    |

| USER MANUAL      |                                                                     |                 |          |
|------------------|---------------------------------------------------------------------|-----------------|----------|
| Project          | ONE-D                                                               |                 |          |
| Author           | Livinus<br>Page 11 14/12/2017                                       | Document Status |          |
| File Name        | 002-Unit-OneD-Pembelian-Purchase<br>Return v1.01.01 Purchase Return | Page            | 11 of 18 |
| Document Version | 2.0                                                                 | Printed         |          |

| 12 | Variant              | Variant (variasi) barang                                                                                                   |
|----|----------------------|----------------------------------------------------------------------------------------------------|
| 13 | Product Desc.        | Deskripsi barang                                                                                                    |
| 14 | Qty                  | Jumlah barang atau jumlah sisa barang yang belum diterima per variant                                                      |
| 15 | Source Location      | Lokasi asal barang. Untuk penerimaan barang,<br>lokasi asal barang adalah ' <i>Partner</i><br><i>Locations/Suppliers</i> ' |
| 16 | Destination Location | Lokasi penyimpanan barang yang diterima dari supplier                                                                      |
| 17 | Availability status  | Status ketersediaan barang                                                                                                 |

Jalankan penerimaan barang dengan menekan tombol Packing. Setelah Packing di Post, status Retur Pembelian akan berubah menjadi Done yang berarti proses retur pembelian dengan Type Retur : Barang telah selesai dilakukan.

### 4. Retur Pembelian Tipe Uang

Retur pembelian tipe uang merupakan Retur dengan pengembalian uang dan penagihan (nota debit). Tahapan dalam menjalankan Retur tipe Uang ditunjukan pada gambar berikut.

| Project                    |                                                                                                    | ONE-D                                                                                                    |                                                   |                                                                                |                                                                                                   |                                         |      |
|----------------------------|----------------------------------------------------------------------------------------------------|----------------------------------------------------------------------------------------------------|---------------------------------------------------|--------------------------------------------------------------------------------|---------------------------------------------------------------------------------------------------|-----------------------------------------|------|
|                            |                                                                                                    | Livinus                                                                                                    |                                                   |                                                                                |                                                                                                   |                                         |      |
| luthor                     |                                                                                                    | Page 12                                                                                                    | 710/2017                                          | Document Sta                                                                   | atus                                                                                              |                                         |      |
| ile Name                   |                                                                                                    | 002-Unit-OneD-Pembelian-Purcha<br>Return v1.01.01 Purchase Return                                                                                                    | se                                                | Page                                                                           | 12                                                                                                | 2 of 18                                 |      |
| ocument Versio             | n                                                                                                    | 2.0                                                                                                    |                                                   | Printed                                                                        |                                                                                                   |                                         |      |
| 01                         | Edit Create                                                                                          | w Delivery Order                                                                                                    | int <del>•</del>   Atta                           | chment(s) ▼                                                                    | lore ▼<br>Draft P                                                                                 | 2/2 • • Instruction                     | Done |
| 01                         | Edit Create<br>View Invoice Vie<br>Retur Pembe                                                       | w Delivery Order                                                                                                    | int                                               | chment(s) ▼   N                                                                | Draft P                                                                                           | 2/2 • •                                 | Done |
| 01                         | Edit Create<br>View Invoice Vie<br>Retur Pembe<br>Branch                                             | P Delivery Order<br>Plian RBE-S/TKA-AL01/1706/0<br>[TKA-AL01] Trio Kencana Abadi H1:<br>Lampung 01                                                                                                    | int → Atta<br>0002<br>06 Supp                     | lier                                                                           | Draft P<br>Draft P<br>[BPA/1705/0<br>Matra                                                        | 2/2 • • • • • • • • • • • • • • • • • • | Done |
| 01<br>02<br>03             | Edit Create<br>View Invoice Vie<br>Retur Pembe<br>Branch<br>Division                                 | Print<br>Print<br>P | oooooooooooooooooooooooooooooooooooooo            | chment(s) ▾ ) [ N<br>lier<br>t/Prepaid                                         | Draft P<br>Draft P<br>[BPA/1705/0<br>Matra                                                        | 2/2 • • • • • • • • • • • • • • • • • • | Done |
| 01<br>02<br>03<br>04       | Edit Create<br>View Invoice Vie<br>Retur Pembe<br>Branch<br>Division<br>Tipe Retur                   | Print<br>Print<br>P | 00002<br>06 Supp<br>07 Asse<br>08 Cons            | chment(s) - N                                                                  | Ibre  Draft P IBPA/1705/0 Matra                                                                   | 2/2 • • • • • • • • • • • • • • • • • • | Done |
| 01<br>02<br>03<br>04<br>05 | Edit Create<br>View Invoice Vie<br>Retur Pembe<br>Branch<br>Division<br>Tipe Retur<br>Approval State | Print<br>Plian RBE-S/TKA-AL01/1706/0<br>[TKA-AL01] Trio Kencana Abadi H1:<br>Lampung 01<br>Unit<br>Uang<br>Approved                                                                                                    | ooo2<br>06 Supp<br>07 Asse<br>08 Cons             | chment(s) - N                                                                  | Ibre  Draft P IBPA/1705/0 Matra CIN-S/TKA-AL01. S/TKA-AL01.                                       | 2/2 • • • • • • • • • • • • • • • • • • | Done |
| 01<br>02<br>03<br>04<br>05 | Edit Create<br>View Invoice Vie<br>Retur Pembe<br>Branch<br>Division<br>Tipe Retur<br>Approval State | Print<br>Print<br>P | oooo2<br>06 Supp<br>07 Asse<br>08 Cons<br>09 Paym | chment(s) - N<br>lier<br>t/Prepaid<br>colidate Invoice<br>nent Terms           | Ibre V<br>Draft P<br>[BPA/1705/0<br>Matra<br>CIN-S/TKA-A<br>[INV/TDM-MI<br>S/TKA-AL01.<br>14 Days | 2/2 • • • • • • • • • • • • • • • • • • | Done |
| 01<br>02<br>03<br>04<br>05 | Edit Create<br>View Invoice Vie<br>Retur Pembe<br>Branch<br>Division<br>Tipe Retur<br>Approval State | Print<br>Print<br>P | ooooooooooooooooooooooooooooooooooooo             | chment(s) - N<br>lier<br>t/Prepaid<br>colidate Invoice<br>nent Terms<br>r Date | Ibre  Draft P  IBPA/1705/0  Matra  CIN-S/TKA-A  INV/TDM-MI S/TKA-AL01.  14 Days 02/06/2017        | 2/2 • • • • • • • • • • • • • • • • • • | Done |

| Engine Number | Product                                                      | Description                             | Quantity | UOM      | Unit Price    | Discount<br>Amount | Taxes              | Subtotal    |
|---------------|--------------------------------------------------------------|-----------------------------------------|----------|----------|---------------|--------------------|--------------------|-------------|
| JFW1E1695597  | HC8 (BK-<br>BLACK) [Scoopy<br>FI eSP Stylish -<br>Blaster 1] | Scoopy FI eSP<br>Stylish - Blaster<br>1 | 1        | Piece(s) | 14,430,000.00 | 300,000.00         | VAT-In<br>10% Unit | 12,845,455  |
| 13            | 14                                                           | 15                                      | 16       | 17       | 18            | 19                 | 20                 | 21          |
|               |                                                              |                                         |          |          |               | 22 Ta              | x Base :           | 12,845,455  |
|               |                                                              |                                         |          |          |               | 23 Tax A           | mount              | 4 00 4 5 45 |
|               |                                                              |                                         |          |          |               | 2.5 100.7          | anount:            | 1,284,545   |

|      |        | 10tal 14,130,000                                                                                                    |
|------|--------|----------------------------------------------------------------------------------------------------|
| Ref. | Field  | Penjelasan Fungsi Field                                                                                                    |
| 01   | Tombol | <ul> <li>Tombol yang terdapat pada Retur Pembelian terdiri dari:</li> <li>Create : Tombol yang digunakan untuk membentuk record Internal Transfer baru</li> <li>Edit : Tombol untuk mengubah record Internal Transfer yang masih dalam posisi draft (belum confirm)</li> <li>Save : Tombol untuk menyimpan record Retur Pembelian</li> <li>RFA : Tombol untuk meminta approval Retur Pembelian ke pejabat yang berwenang</li> <li>Approve : Tombol yang digunakan oleh pejabat yang berwenang untuk melakukan approval Retur Pembelian. Retur Pembelian. Retur Pembelian. Retur Pembelian disetujui (approval), statusnya akan berubah menjadi Purchase Confirmed</li> <li>Print : Tombol untuk mencetak bukti Retur Pembelian</li> </ul> |

| USER MANUAL      |                                                                     |                 |          |
|------------------|---------------------------------------------------------------------|-----------------|----------|
| Project          | ONE-D                                                               |                 |          |
| Author           | Livinus<br>Page 13 14/12/2017                                       | Document Status |          |
| File Name        | 002-Unit-OneD-Pembelian-Purchase<br>Return v1.01.01 Purchase Return | Page            | 13 of 18 |
| Document Version | 2.0                                                                 | Printed         |          |

| 02<br>03 | Branch<br>Division  | <ul> <li>View Delivery Order : Tombol untuk<br/>melihat draft record pengembalian /<br/>pengeluaran barang (On Outgoing<br/>Shipment) dan draft record penerimaan<br/>barang pengganti (On Incoming Shipment)</li> <li>View Invoice : Tombol untuk masuk ke<br/>Customer Invoice (Tagihan Retur ke<br/>Supplier)</li> <li>Pilih Cabang pemilik barang yang akan di retur</li> <li>Pilih Divisi barang yang akan di retur (tergantung<br/>dari kategori barang)</li> </ul> |
|----------|---------------------|----------------------------------------------------------------------------------------------------|
| 04       | Tipe Retur          | Pilih Tipe Retur : Uang                                                                                                    |
| 05       | Approval State      | Informasi status approval dari record Retur<br>Pembelian                                                                                                    |
| 06       | Supplier            | Pilih supplier tujuan Retur                                                                                                    |
| 07       | Asset/Prepaid       | Checklist box jika barang merupakan<br>Asset/Prepaid                                                                                                    |
| 08       | Consolidate Invoice | Pilih nomor consolidate invoice atas penerimaan<br>barang dari supplier. Nomor consolidate invoice<br>untuk unit dapat dilihat melalui Warehouse ><br>Traceability > Serial Number (pilih engine number<br>unit yang hendak diretur) > Kolom Consolidate<br>Invoice                                                                                                    |
| 09       | Payment Terms       | Jangka Waktu pembayaran supplier atas tagihan<br>Retur Pembelian                                                                                                    |
| 10       | Retur Date          | Tanggal Retur Pembelian dilaksanakan                                                                                                    |
| 11       | Due Date            | Tangg <mark>a</mark> l Jatuh tempo pembayaran supplier atas<br>tagihan Retur Pembelian                                                                                                    |
| 12       | Retur Line          | Detail dari barang yang akan diretur. Informasi<br>dalam detail ini berdasarkan data barang pada<br>consolidate invoice (hanya barang dengan kondisi<br>NRFS yang akan muncul ke detail Retur Line)                                                                                                    |
| 13       | Engine Number       | Informasi Nomor Mesin yang akan diretur                                                                                                    |
| 14       | Product             | Informasi barang yang akan diretur                                                                                                    |
| 15       | Description         | Deskripsi barang yang akan diretur                                                                                                    |
| 16       | Quantity            | Informasi jumlah barang yang akan diretur                                                                                                    |
| 1/       |                     | Satuan ukur barang yang diretur                                                                                                    |
| 18       |                     | consolidate invoice                                                                                                    |
| 19       | Discount Amount     | Diskon barang berdasarkan informasi pada record consolidate invoice                                                                                                    |
| 20       | Taxes               | Informasi pilihan tipe PPN berdasarkan informasi pada record consolidate invoice                                                                                                    |
| 21       | Subtotal            | Subtotal nilai retur per barang                                                                                                    |
| 22       | Tax Base            | Total nominal DPP Retur Pembelian                                                                                                    |
| 23       | Tax Amount          | Total nominal PPN Retur Pembelian                                                                                                    |
| 24       | Total               | Total nominal Retur Pembelian                                                                                                    |

Tampilan Invoice setelah klik tombol View Invoice adalah sebagai berikut:

| roiect                                                                                                    |                                                                                                    | (                                                                                                    |                                                            |                                    |                                  |                          |                                                                                        |                                                                              |                                                                                    |                               |                              |                     |                                            |                                              |                      |
|----------------------------------------------------------------------------------------------------|----------------------------------------------------------------------------------------------------|----------------------------------------------------------------------------------------------------|------------------------------------------------------------|------------------------------------|----------------------------------|--------------------------|----------------------------------------------------------------------------------------|------------------------------------------------------------------------------|------------------------------------------------------------------------------------|-------------------------------|------------------------------|---------------------|--------------------------------------------|----------------------------------------------|----------------------|
|                                                                                                    |                                                                                                    | l                                                                                                    | Livinus                                                    |                                    |                                  |                          |                                                                                        |                                                                              |                                                                                    |                               |                              |                     |                                            |                                              |                      |
| uthor                                                                                                    |                                                                                                    |                                                                                                    | D 4.4                                                      |                                    |                                  | 1.4/1                    |                                                                                        | Doc                                                                          | ument                                                                              | Status                        |                              |                     |                                            |                                              |                      |
| le Name                                                                                                    |                                                                                                    |                                                                                                    | Page 14<br>002-Unit-OneE<br>Return v1.01.0                 | )-Pembe<br>1 Purcha                | lian-Pu<br>ase Re                | 14/1.<br>Irchase<br>turn | 2/2017                                                                                 | Pag                                                                          | le                                                                                 |                               |                              | 14 of :             | 18                                         |                                              |                      |
| ocument Vers                                                                                                    | ion                                                                                                    | 2                                                                                                    | 2.0                                                        |                                    |                                  |                          |                                                                                        | Prin                                                                         | ited                                                                               |                               |                              |                     |                                            |                                              |                      |
| Supplier Refund P<br>Save or Discard<br>Validate Cancel Inv                                                                                                    | OR-S/TKA-AL0                                                                                                    | 1/1705/00001 POR-                                                                                     | S/TKA-AL01/1705/000                                        | 01 [INV/TDM-N                      | 1D/V/2017/                       | 001]                     |                                                                                        |                                                                              |                                                                                    |                               |                              |                     |                                            | Draft                                        | Validated            |
| Draft Refun                                                                                                    | d                                                                                                    |                                                                                                    |                                                            |                                    |                                  |                          |                                                                                        |                                                                              |                                                                                    |                               |                              |                     |                                            |                                              |                      |
| Branch                                                                                                    | (TKA-AL01) Trio K                                                                                                    | encana Abadi H123 Lampi                                                                               | ung 01                                                     |                                    |                                  |                          | Partner                                                                                | Гуре                                                                         |                                                                                    |                               |                              |                     |                                            |                                              |                      |
|                                                                                                    |                                                                                                    |                                                                                                    |                                                            |                                    |                                  |                          |                                                                                        |                                                                              |                                                                                    |                               |                              |                     |                                            |                                              |                      |
| Invoice Date                                                                                                    | 02/06/2017                                                                                                    |                                                                                                    |                                                            |                                    |                                  |                          | Supplier                                                                               |                                                                              | [BPA/1705/00                                                                       | 000111 PT. Tuna               | s Dwipa Ma                   | atra                |                                            |                                              |                      |
| Invoice Date<br>Source Document                                                                                                    | 02/06/2017<br>RBE-S/TKA-AL01/                                                                                                    | /1706/00002                                                                                           |                                                            |                                    |                                  |                          | Supplier<br>Supplier                                                                   | Invoice Ref.                                                                 | IBPA/1705/00                                                                       | 000111 PT. Tuna<br>N/2017/001 | s Dwipa Mi                   | atra                |                                            |                                              |                      |
| Invoice Date<br>Source Document<br>Payment Reference                                                                                                    | 02/06/2017<br>RBE-S/TKA-AL01/<br>Free Reference                                                                                         | 11706/00002                                                                                           |                                                            |                                    |                                  |                          | Supplier<br>Supplier<br>Supplier                                                       | Invoice Ref.<br>Invoic <mark>e</mark> Date                                   | (BPA/1705/00<br>INV/TDM-MD<br>25/05/2017                                           | 00011] PT. Tuna<br>N/2017/001 | s Dwipa Mi                   | atra                |                                            |                                              |                      |
| Invoice Date<br>Source Document<br>Payment Reference<br>Account Hutang                                                                                                | 02/06/2017<br>RBE-S/TKA-AL01/<br>Free Reference<br>1136001 Piutang n                                                                    | 11706/00002                                                                                           |                                                            |                                    |                                  |                          | Supplier<br>Supplier<br>Supplier<br>BAST Ja                                            | Invoice Ref.<br>Invoice Date<br>sa                                           | [BPA/1705/00<br>INV/TDM-MD<br>25/05/2017                                           | 00011] PT. Tuna<br>N/2017/001 | s Dwipa Mi                   | atra                |                                            |                                              |                      |
| Invoice Date<br>Source Document<br>Payment Reference<br>Account Hutang<br>Journal                                                                                     | 02/06/2017<br>RBE-S/TKA-AL01/<br>Free Reference<br>1136001 Piutang r<br>Retur Pembelian (I                                              | H1706/00002                                                                                           |                                                            |                                    |                                  |                          | Supplier<br>Supplier<br>Supplier<br>BAST Ja<br>Paymen                                  | Invoice Ref.<br>Invoice Date<br>sa<br>Terms                                  | IBPA/1705/00<br>INV/TDM-MD<br>25/05/2017<br>14 Days                                | 00011) PT. Tuna<br>N/2017/001 | s Dwipa Ma                   | atra                |                                            |                                              |                      |
| Invoice Date<br>Source Document<br>Payment Reference<br>Account Hutang<br>Journal                                                                                     | 02/06/2017<br>RBE-S/TKA-AL01/<br>Free Reference<br>1136001 Piutang n<br>Retur Pembelian (I                                              | 11706/00002                                                                                           |                                                            |                                    |                                  |                          | Supplier<br>Supplier<br>BAST Ja<br>Paymen<br>Due Date<br>Is CIP                        | Invoice Ref.<br>Invoice Date<br>sa<br>: Terms                                | IBPA/1705/00<br>INV/TDM-MD<br>25/05/2017<br>14 Days<br>08/06/2017                  | 00011) PT. Tuna<br>N/2017/001 | s Dwipa M:                   | atra                |                                            |                                              |                      |
| Invoice Date Source Document Payment Reference Account Hutang Journal Detail Invoice Fait                                                                             | 02/06/2017<br>RBE-SITKA-AL011<br>Free Reference<br>1136001 Piutang r<br>Retur Pembelian (I<br>tur Pajak Other In                        | 1170600002                                                                                            | Audit Trail                                                | Asset                              | Quantity                         | Consoled Qty             | Supplier<br>Supplier<br>BAST Ja<br>Paymen<br>Due Date<br>Is CIP                        | Invoice Ref.<br>Invoice Date<br>sa<br>Terms                                  | IBPA/1705/00 INV/TDM-MD 25/05/2017 14 Days 08/06/2017                              | 000111 PT. Tuna<br>N/2017/001 | s Dwipa Ma                   | Diskon Cash         | Diskon Program                             | Diskon Lain                                  |                      |
| Invoice Date Source Document Payment Reference Account Hutang Journal Detail Invoice Fak Product                                                                      | 02/06/2017<br>RBE-SITKA-AL011<br>Free Reference<br>1136001 Piutang n<br>Retur Pembellian (t<br>tur Pajak Other In                       | 11706/00002                                                                                           | Audit Trail<br>Account                                     | Asset<br>Category                  | Quantity                         | Consoled Qty             | Supplier<br>Supplier<br>BAST Ja<br>Paymen<br>Due Date<br>Is CIP                        | Invoice Ref.<br>Invoice Date<br>sa<br>. Terms                                | IBPA/1705/00 INV/TDM-HID 25/05/2017 14 Days 08/06/2017 08/06/2017 Tagihan Birojasa | 00111PT. Tuna<br>N/2017/001   | S Dwipa Ma                   | Diskon Cash         | Diskon Program                             | Diskon Lain Taxes                            | Amount               |
| Invicie Date Source Document Payment Reference Account Hutang Journal Detail Invoice Fait Product HC8 (BK/BLACK) (S -Blaster 1)                                       | 02/06/2017<br>RBE-S/TKA-AL01<br>Free Reference<br>1136001 Piutang r<br>Retur Pembelian (I<br>tur Pajak Other In<br>coopy FI eSP Stylish | 170600002  To Payment History  Description  Easter 1                                                  | Audit Trail Account I151101 Persediaan sepe motor          | Asset<br>Category<br>da            | Quantity<br>1                    | Consoled Qty             | Supplier<br>Supplier<br>BAST Ja<br>Paymen<br>Due Date<br>Is CIP<br>UOM                 | Invoice Ref.<br>Invoice Date<br>Sa<br>(Terms<br>Price                        | IBPA/1705/00 INV/TDM-NID 25/05/2017 14 Days 08/06/2017 08/06/2017 Tagihan Birojasa | 000111PT. Tuna<br>V/2017/001  | S Dwipa Mi<br>Diskon<br>0.00 | Diskon Cash<br>0.00 | Diskon Program<br>300,000.00               | Diskon Lain<br>0.00 V47in 10%<br>Unit        | Amount 12.845,455    |
| Invice Date Source Document Payment Reference Account Hutang Journal Detail Invice Fait Product HC8 (BK-BLACK) (S -Blaster 1) Add an Item                             | 020932017<br>RBE-STK-44.01<br>Free Reference<br>1138001 Plutang n<br>Refur Pembelian (I<br>tur Pajak Other In<br>coopy FLeSP Stylish    | 1170600002  trong to periodian  DR  Payment History  Description  Scoopy Fill eSP Stylish - Blaster 1 | Audi Trail<br>Account<br>1151101 Persediaan sepe<br>molor  | Asset<br>Category<br>da            | Quantity<br>1                    | Consoled Qty             | Supplier<br>Supplier<br>BAST Ja<br>Paymen<br>Due Date<br>Is CIP                        | Invoice Ref.<br>Invoice Date<br>sa<br>Terms                                  | (BPA/170500<br>INV/TDM-HD<br>2505/2017<br>14 Days<br>08/06/2017                    | 00111PT. Tuna<br>V/2017/001   | s Dwipa Mi<br>Diskon<br>0.00 | Diskon Cash<br>0.00 | Diskon Program<br>300,000.00               | Diskon Lain Taxes<br>0.00 VAT-In 10%<br>Unit | Amount<br>12,845,455 |
| Invice Date Source Document Payment Reference Account Hutang Journal Detail Invice Fak Product HC8 (BK:BL/CK)(S) Blaster 11 Add an item                               | 020932017<br>RBE-SITK-AL01<br>Free Reference<br>1139001 Pilding in<br>Refur Pembelian (I<br>tur Pajak Other In<br>2000 y Fl eSP Stylish | 170600002  tr penbellan DR  Payment History  Description Scoopy PI eSP Stylish Blaster 1              | Audit Trail<br>Account<br>1151101 Persediaan sepe<br>motor | Asset<br>Category<br>da            | Quantity<br>1                    | Consoled Qty             | Supplier<br>Supplier<br>BAST Ja<br>Paymen<br>Due Date<br>Is CIP<br>UOM 1<br>) Piece(s) | Invoice Ref.<br>Invoice Date<br>sa<br>(Terms<br>9)<br>Price<br>14,430,000.00 | (BPA/1705)00<br>INV/TDM-HID<br>25/05/2017<br>14 Days<br>08/06/2017                 | 000111PT. Tuna<br>X/2017/001  | Diskon<br>0.00               | Diskon Cash<br>0.00 | Diskon Program<br>300,000.00               | Diskon Laim Taxes<br>0.00 V4T-In 10%<br>Unit | Amount<br>12,845,455 |
| Invice Date<br>Source Document<br>Payment Reference<br>Account Hutang<br>Journal<br>Detail Invice Fait<br>Product<br>HC8 (BK:BL/CK) (S<br>- Bisster 1]<br>Add an Item | 020932017<br>RES-STK-AL01<br>Free Reference<br>1135001 Plutang ng<br>Retur Pembelian ()<br>tur Pajak Other In<br>2000 y Fl eSP Stylish  | 170600002  To Payment History  Description  Scoopy FI eSP Stylish - Blaster 1  Tax Accourt            | Audt Trail<br>Account<br>1151101 Persediaan sepe<br>motor  | Asset<br>Category<br>da<br>ax Base | Quantity<br>1<br>1<br>Tax Amount | Consoled Qty             | Supplier<br>Supplier<br>BAST Ja<br>Paymen<br>Due Date<br>Is CIP                        | Invoice Ref.<br>Invoice Date<br>sa<br>Terms                                  | IBPA170500                                                                         | 000111PT. Tuna<br>V/2017/001  | Diskon<br>0.00               | Diskon Cash<br>0.00 | Diskon Program<br>300,000.00<br>300,000.00 | Diskon Laim Taxes<br>0.00 V4T-In 10%<br>Unit | Amount<br>12.845,455 |

Informasi dan nominal yang ada pada Invoice Retur Pembelian berasal dari informasi Invoice pembelian yang ada pada Consolidate Invoice yang dipilih. Klik tombol Validate jika Invoice Retur Pembelian sudah sesuai.

Additional Information

Langkah selanjutnya adalah mengembalikan/mengeluarkan barang ke Supplier melalui Sub-Menu On Outgoing Shipment (OOS) yang ada di Showroom > Sales > On Outgoing Shipment. Cari nomor record OOS untuk pengeluaran barang retur. Nomor Record OOS untuk pengeluaran barang retur dapat dilihat melalui tombol View Delivery Order yang ada pada Sub-Menu Retur Pembelian.

Klik nomor OOS yang dimaksud, maka akan muncul tampilan sebagai berikut:

| Project          |                                                                                                    | ONE-D                                                                                                    |                                                                                                    |                                                                                                    |                                                                                                    |                                                                                                    |                   |
|------------------|----------------------------------------------------------------------------------------------------|----------------------------------------------------------------------------------------------------|----------------------------------------------------------------------------------------------------|----------------------------------------------------------------------------------------------------|----------------------------------------------------------------------------------------------------|----------------------------------------------------------------------------------------------------|-------------------|
| A                |                                                                                                    | Livinus                                                                                                    |                                                                                                    |                                                                                                    | De sum ant Otatur                                                                                                    |                                                                                                    |                   |
| Author           |                                                                                                    | Page 15                                                                                                    | Page 15 14/12/2017                                                                                                    |                                                                                                    |                                                                                                    |                                                                                                    |                   |
| File Nome        |                                                                                                    | 002-Unit-OneD-Pembelian-Purchase                                                                                                    |                                                                                                    |                                                                                                    | Paga                                                                                                    | 15 of 19                                                                                                    |                   |
| Document Version |                                                                                                    | Return v1.0                                                                                                    | Return v1.01.01 Purchase Return                                                                                                    |                                                                                                    |                                                                                                    | 15 01 18                                                                                                    |                   |
| Document Vers    | sion                                                                                                    | 2.0                                                                                                    |                                                                                                    |                                                                                                    | Printed                                                                                                    |                                                                                                    |                   |
|                  |                                                                                                    |                                                                                                    |                                                                                                    |                                                                                                    |                                                                                                    |                                                                                                    |                   |
|                  | Retur Pem / F                                                                                                    | RBE-S/TKA /                                                                                                    | OOS-S/TKA-AI                                                                                                    | _01/1706/00002                                                                                                    |                                                                                                    |                                                                                                    |                   |
|                  | Edit                                                                                                    |                                                                                                    | [-                                                                                                    | Print = ] (Attachmost(c))                                                                                                    |                                                                                                    |                                                                                                    |                   |
|                  |                                                                                                    |                                                                                                    |                                                                                                    | Ausoiments)                                                                                                    |                                                                                                    |                                                                                                    |                   |
|                  | Recheck Availability                                                                                                    | Print Picking List                                                                                                    | Packing                                                                                                    | Draft                                                                                                    | Waiting Availability                                                                                                    | tially Available Ready to Tra                                                                                                    | nsfer Transferred |
|                  |                                                                                                    |                                                                                                    |                                                                                                    |                                                                                                    |                                                                                                    |                                                                                                    |                   |
|                  | OOS-S/TK                                                                                                    | A-AL01/1/                                                                                                    | 06/00002                                                                                                    |                                                                                                    |                                                                                                    | -1-10-001-                                                                                                    |                   |
|                  |                                                                                                    |                                                                                                    |                                                                                                    |                                                                                                    |                                                                                                    | (Vintern I)                                                                                                    |                   |
|                  | Branch                                                                                                    | [TKA-AL01] Tri                                                                                                    | o Kencana Abadi H1                                                                                                    | 23 Partner                                                                                                    | [BPA/1705/000011] P                                                                                                    | T. Tunas                                                                                                    |                   |
|                  | Division                                                                                                    | Unit                                                                                                    |                                                                                                    | Source Document                                                                                                    | DRES/TKA AL 01/17/                                                                                                    | 8/00002                                                                                                    |                   |
|                  | Start Date                                                                                                    |                                                                                                    |                                                                                                    |                                                                                                    | THE OTTOTAL OTTOTAL                                                                                                    | 0.00002                                                                                                    |                   |
|                  | CONTE CONTE                                                                                                    |                                                                                                    |                                                                                                    | Creation Date                                                                                                    | 02/08/2017 12:55:07                                                                                                    |                                                                                                    |                   |
|                  | End Date                                                                                                    |                                                                                                    |                                                                                                    | Creation Date<br>Scheduled Date                                                                                                    | 02/08/2017 12:55:07<br>02/06/2017 12:55:07                                                                                                    |                                                                                                    |                   |
|                  | End Date                                                                                                    |                                                                                                    |                                                                                                    | Creation Date<br>Scheduled Date                                                                                                    | 02/06/2017 12:55:07<br>02/06/2017 12:55:07                                                                                                    |                                                                                                    |                   |
|                  | End Date<br>Products Addi                                                                                                    | tional Info Audit                                                                                                    | Trail                                                                                                    | Creation Date<br>Scheduled Date                                                                                                    | 02/08/2017 12:55:07<br>02/08/2017 12:55:07                                                                                                    |                                                                                                    |                   |
|                  | End Date Products Addi                                                                                                    | tional Info Audit                                                                                                    | Trail                                                                                                    | Creation Date<br>Scheduled Date                                                                                                    | 02/06/2017 12:55:07<br>02/06/2017 12:55:07                                                                                                    |                                                                                                    |                   |
|                  | End Date<br>Products Addi                                                                                                    | tional Info Audit<br>Variant                                                                                                    | Trail<br>Product Desc.                                                                                                    | Creation Date<br>Scheduled Date<br>Quantity Source<br>Location                                                                                                    | 02/06/2017 12:55:07<br>02/06/2017 12:55:07<br>Destination Location                                                                                                    | Availability<br>Status                                                                                                    |                   |
|                  | Products Addi                                                                                                    | tionel Info Audit<br>Variant<br>Isu.spl.013 [Spion                                                                                                    | Trail<br>Product Desc.<br>ksu.spl.013 [Spion                                                                                                    | Creation Date<br>Scheduled Date<br>Quantity Source<br>Location                                                                                                    | 02/06/2017 12:55:07<br>02/06/2017 12:55:07<br>Destination Location<br>Partner                                                                                                    | Availability<br>Status<br>Waiting                                                                                                    |                   |
|                  | Products Addi<br>Product Addi<br>Product<br>Ksu.spl.013 (Spion<br>Kiri K03 SUPRA<br>Fi]                                                                                                    | tional Info Audit<br>Variant<br>Kiri K03 SUPRA<br>FI]                                                                                                    | Product Deso.<br>ksu.spl.013 [Spion<br>Kiri K03 SUPRA<br>Fi]                                                                                                    | Creation Date<br>Scheduled Date<br>Quantity Source<br>Location<br>1 GUDANG<br>UNIT/NRFS                                                                                                    | 02/06/2017 12:55:07<br>02/06/2017 12:55:07<br>Destination Location<br>Partner<br>Locations/Suppliers/TKA-<br>AL01-301-Suppliers                                                                                                    | Availability<br>Status<br>Waiting<br>Availability                                                                                                    |                   |
|                  | Products Addi Product Addi Product Kisu.spl.013 [Spion Kiri K03 SUPRA Fi] ksu.spr.013 [Spion                                                                                                    | tional Info Audit<br>Variant<br>Ksu.spl.013 [Spion<br>Kiri K03 SUPRA<br>Fi]<br>ksu.spt.013 [Spion                                                                                                    | Product Desc.<br>ksu.spl.013 [Spion<br>Kiri K03 SUPRA<br>Fi]<br>ksu.spr.013 [Spion                                                                                                    | Creation Date<br>Scheduled Date<br>Quantity Source<br>Location<br>1 GUDANG<br>UNIT/NRFS<br>1 GUDANG                                                                                                    | 02/06/2017 12:55:07<br>02/06/2017 12:55:07<br>Destination Location<br>Partner<br>Locations/Suppliers/TKA-<br>AL01-G01-Suppliers<br>Partner                                                                                                    | Availability<br>Status<br>Walting<br>Availability<br>Waiting                                                                                                    |                   |
|                  | End Date Products Addi Product Ksu.spl.013 [Spion Kiri K03 SUPRA FI] ksu.spr.013 [Spion Kanan K03 SUPRA FI]                                                                                                    | tional Info Audit<br>Variant<br>ksu.spl.013 [Spion<br>Kiri K03 SUPRA<br>FI]<br>ksu.spr.013 [Spion<br>Kanan K03<br>SUPRA FI]                                                                                                    | Product Desc.<br>ksu.spl.013 [Spion<br>Kiri K03 SUPRA<br>Fi]<br>ksu.spr.013 [Spion<br>Kanan K03<br>SUPRA Fi]                                                                                                    | Creation Date<br>Scheduled Date                                                                                                    | 02/06/2017 12:55:07<br>02/06/2017 12:55:07<br>Destination Location<br>Partner<br>Locations/Suppliers/TKA-<br>AL01-G01-Suppliers/TKA-<br>AL01-G01-Suppliers/TKA-<br>AL01-G01-Suppliers/TKA-                                                                                                    | Availability<br>Status<br>Waiting<br>Availability<br>Waiting<br>Availability                                                                                                    |                   |
|                  | End Date Products Addi Product ksu.spl.013 [Spion Krir K03 SUPRA Fi] ksu.spc.013 [Spion Kanan K03 SUPRA Fi] ksu.bsc017 [Buku                                                                                                    | tional Info Audit<br>Variant<br>ksu.spl.013 [Spion<br>Kini K03 SUPRA<br>FI]<br>ksu.spr.013 [Spion<br>Kanan K03<br>SUPRA FI]<br>ksu.bsr.017 [Buku                                                                                                    | Product Desc.<br>ksu.spl.013 [Spion<br>Kin K03 SUPRA<br>Fi]<br>ksu.spr.013 [Spion<br>Kanan K03<br>SUPRA Fi]<br>ksu.bsr.017 [Buku                                                                                                    | Creation Date<br>Scheduled Date<br>Quantity Source<br>Location<br>1 GUDANG<br>UNIT/NRFS<br>1 GUDANG<br>UNIT/NRFS<br>1 GUDANG                                                                                                    | 02/06/2017 12:55:07<br>02/06/2017 12:55:07<br>Destination Location<br>Partner<br>Locations/Suppliers/TKA-<br>AL01-G01-Suppliers/TKA-<br>AL01-G01-Suppliers/TKA-<br>AL01-G01-Suppliers/TKA-                                                                                                    | Avaitability<br>Status<br>Waiting<br>Availability<br>Waiting<br>Waiting                                                                                                    |                   |
|                  | End Date<br>Products Addi<br>Product<br>ksu.spl.013 [Spion<br>Kiri K03 SUPRA<br>Fi]<br>ksu.spc.013 [Spion<br>Kanan K03<br>SUPRA Fi]<br>ksu.bsc017 [Buku<br>Servis SUPRA X<br>125 Fi]                                                                                                    | tional Info Audit<br>Variant<br>ksu.spl.013 [Spion<br>Kini K03 SUPRA<br>FI]<br>ksu.spr.013 [Spion<br>Kanan K03<br>SUPRA FI]<br>ksu.bsr.017 [Buku<br>Servis SUPRA X<br>125 FI]                                                                                                    | Product Desc.<br>ksu.spl.013 [Spion<br>Kin K03 SUPRA<br>FI]<br>ksu.spr.013 [Spion<br>Kanan K03<br>SUPRA FI]<br>ksu.bsr.017 [Buku<br>Servis SUPRA X<br>125 FI]                                                                                                    | Creation Date<br>Scheduled Date<br>Quantity Source<br>Location<br>1 GUDANG<br>UNIT/NRFS<br>1 GUDANG<br>UNIT/NRFS<br>1 GUDANG<br>UNIT/NRFS                                                                                                    | 02/06/2017 12:55:07<br>02/06/2017 12:55:07<br>02/06/2017 12:55:07<br>Partner<br>Locations/Suppliers/TKA-<br>AL01-G01-Suppliers/TKA-<br>AL01-G01-Suppliers/TKA-<br>AL01-G01-Suppliers/TKA-<br>AL01-G01-Suppliers/TKA-<br>AL01-G01-Suppliers/TKA-                                                                                                    | Availability<br>Status<br>Waiting<br>Availability<br>Waiting<br>Availability                                                                                                    |                   |
|                  | End Date<br>Products Addi<br>Product<br>ksu.spl.013 [Spion<br>Krir K03 SUPRA<br>Fi]<br>ksu.spc.013 [Spion<br>Kanan K03<br>SUPRA Fi]<br>ksu.bsc017 [Buku<br>Servis SUPRA X<br>125 Fi]<br>ksu.bmn.017                                                                                                    | tional Info Audit<br>Variant<br>ksu.spl.013 [Spion<br>Kanan K03<br>SUPRA FI]<br>ksu.sbc.017 [Buku<br>Servis SUPRA X<br>125 Fi]<br>ksu.bmn.017 [Buku                                                                                                    | Trail<br>Product Desc.<br>ksu.spl.013 [Spion<br>Kin K03 SUPRA<br>FI]<br>ksu.spr.013 [Spion<br>Kanan K03<br>SUPRA FI]<br>ksu.bsr.017 [Buku<br>Servis SUPRA X<br>125 FI]<br>ksu.bmn.017 [Buku                                                                                                    | Creation Date<br>Scheduled Date<br>Quantity Source<br>Location<br>1 GUDANG<br>UNIT/NRFS<br>1 GUDANG<br>UNIT/NRFS<br>1 GUDANG<br>UNIT/NRFS<br>1 GUDANG                                                                                                    | 02/06/2017 12:55:07<br>02/06/2017 12:55:07<br>02/06/2017 12:55:07<br>Partner<br>Locations/Suppliers/TKA-<br>AL01-G01-Suppliers/TKA-<br>AL01-G01-Suppliers/TKA-<br>AL01-G01-Suppliers/TKA-<br>AL01-G01-Suppliers/TKA-                                                                                                    | Availability<br>Status<br>Waiting<br>Availability<br>Waiting<br>Availability<br>Waiting<br>Availability<br>Waiting                                                                                                    |                   |
|                  | End Date Products Addi Product ksu.spl.013 [Spion Krir K03 SUPRA FI] ksu.bsr.013 [Spion Kanan K03 SUPRA FI] ksu.bsr.017 [Buku Servis SUPRA X 125 FI] ksu.bmn.017 [Buku Manual SUPRA X 125 FI]                                                                                                    | tional Info Audit<br>Variant<br>ksu.spl.013 [Spion<br>Kanan K03<br>SUPRA FI]<br>ksu.bsr.017 [Buku<br>Servis SUPRA X<br>125 FI]<br>ksu.bmn.017 [Buku<br>Manual SUPRA X<br>125 FI                                                                                                    | Trail<br>Product Desc.<br>ksu.spl.013 [Spion<br>Kin K03 SUPRA<br>FI]<br>ksu.spr.013 [Spion<br>Kanan K03<br>SUPRA FI]<br>ksu.bsr.017 [Buku<br>Manual SUPRA X<br>125 FI]<br>ksu.bmn.017 [Buku<br>Manual SUPRA X<br>125 FI]                                                                                                    | Creation Date<br>Scheduled Date                                                                                                    | 02/06/2017 12:55:07<br>02/06/2017 12:55:07<br>02/06/2017 12:55:07<br>Partner<br>Locations/Suppliers/TKA-<br>AL01-G01-Suppliers/TKA-<br>AL01-G01-Suppliers/TKA-<br>AL01-G01-Suppliers/TKA-<br>AL01-G01-Suppliers/TKA-<br>AL01-G01-Suppliers/TKA-<br>AL01-G01-Suppliers/TKA-<br>AL01-G01-Suppliers/TKA-                                                                                                    | Availability<br>Status<br>Waiting<br>Availability<br>Waiting<br>Availability<br>Waiting<br>Availability<br>Waiting<br>Availability                                                                                                    |                   |
|                  | End Date<br>Product Addi<br>Product<br>ksu.spl.013 [Spion<br>Kiri K03 SUPRA<br>Fi]<br>ksu.spc.013 [Spion<br>Kanan K03<br>SUPRA Fi]<br>ksu.bsc.017 [Buku<br>Servis SUPRA X<br>125 Fi]<br>ksu.bmn.017<br>[Buku Manual<br>SUPRA X 125 Fi]<br>ksu.hm.003                                                                                                   | tional Info Audit<br>Variant<br>ksu.spl.013 (Spion<br>Kanan K03<br>SUPRA FI]<br>ksu.bsr.017 (Buku<br>Servis SUPRA X<br>125 FI]<br>ksu.bmn.017 (Buku<br>Manual SUPRA X<br>125 FI)<br>ksu.bmn.017 (Buku                                                                                                    | Trail<br>Product Desc.<br>ksu.spl.013 [Spion<br>Kin K03 SUPRA<br>Fi]<br>ksu.spr.013 [Spion<br>Kanan K03<br>SUPRA Fi]<br>ksu.bsr.017 [Buku<br>Manual SUPRA X<br>125 Fi]<br>ksu.bmn.017 [Buku<br>Manual SUPRA X<br>125 Fi]<br>ksu.bmn.003 [Heilm                                                                                                    | Creation Date<br>Scheduled Date<br>Quantity Source<br>Location<br>1 GUDANG<br>UNIT/NRFS<br>1 GUDANG<br>UNIT/NRFS<br>1 GUDANG<br>UNIT/NRFS<br>1 GUDANG<br>UNIT/NRFS<br>1 GUDANG<br>UNIT/NRFS                                                                                                    | 02/06/2017 12:55:07<br>02/06/2017 12:55:07<br>02/06/2017 12:55:07<br>Partner<br>Locations/Suppliers/TKA-<br>AL01-G01-Suppliers/TKA-<br>AL01-G01-Suppliers/TKA-<br>AL01-G01-Suppliers/TKA-<br>AL01-G01-Suppliers/TKA-<br>AL01-G01-Suppliers/TKA-<br>AL01-G01-Suppliers/TKA-<br>AL01-G01-Suppliers/TKA-                                                                                                    | Availability<br>Status<br>Waiting<br>Availability<br>Waiting<br>Availability<br>Waiting<br>Availability<br>Waiting<br>Availability<br>Waiting                                                                                                    |                   |
|                  | End Date<br>Product Addi<br>Product<br>ksu.spl.013 [Spion<br>Kir K03 SUPRA<br>FI]<br>ksu.spr.013 [Spion<br>Kanan K03<br>SUPRA FI]<br>ksu.bsr.017 [Buku<br>Servis SUPRA X<br>125 FI]<br>ksu.bmn.017<br>[Buku Manual<br>SUPRA X 125 FI]<br>ksu.hm.003<br>[Helm TRX 3]                                                                                    | tional Info Audit<br>Variant<br>ksu.spl.013 (Spion<br>Kanan K03<br>SUPRA FI]<br>ksu.bsr.017 (Buku<br>Servis SUPRA X<br>125 FI]<br>ksu.bmn.017 (Buku<br>Manual SUPRA X<br>125 FI)<br>ksu.bim.003 (Helm<br>TRX 3)                                                                                                    | Product Desc.<br>ksu.spl.013 [Spion<br>Kin K03 SUPRA<br>FI]<br>ksu.spr.013 [Spion<br>Kanan K03<br>SUPRA FI]<br>ksu.bsr.017 [Buku<br>Manual SUPRA X<br>125 FI]<br>ksu.bmn.017 [Buku<br>Manual SUPRA X<br>125 FI]<br>ksu.hlm.003 [Helm<br>TRX 3]                                                                                                    | Creation Date<br>Scheduled Date<br>Quantity Source<br>Location<br>1 GUDANG<br>UNIT/NRFS<br>1 GUDANG<br>UNIT/NRFS<br>1 GUDANG<br>UNIT/NRFS<br>1 GUDANG<br>UNIT/NRFS                                                                                                    | 02/06/2017 12:55:07<br>02/06/2017 12:55:07<br>02/06/2017 12:55:07<br>Partner<br>Locations/Suppliers/TKA-<br>AL01-G01-Suppliers/TKA-<br>AL01-G01-Suppliers/TKA-<br>AL01-G01-Suppliers/TKA-<br>AL01-G01-Suppliers/TKA-<br>AL01-G01-Suppliers/TKA-<br>AL01-G01-Suppliers/TKA-<br>AL01-G01-Suppliers/TKA-<br>AL01-G01-Suppliers/TKA-<br>AL01-G01-Suppliers/TKA-<br>AL01-G01-Suppliers/TKA-                                                                                                    | Availability       Status       Waiting       Availability       Waiting       Availability       Waiting       Availability       Waiting       Availability       Waiting       Availability                                                                                                    |                   |
|                  | End Date<br>Product Addi<br>Product<br>ksu:spl.013 [Spion<br>Kiri K03 SUPRA<br>FI]<br>ksu:spr.013 [Spion<br>Kanan K03<br>SUPRA FI]<br>ksu:bs:017 [Buku<br>Servis SUPRA X<br>125 FI]<br>ksu:bmn.017<br>[Buku Manual<br>SUPRA X 125 FI]<br>ksu:hm.003<br>[Helm TRX 3]<br>ksu:tls.013 [Tool                                                               | tional Info Audit<br>Variant<br>ksu.spl.013 [Spion<br>Kanan K03<br>SUPRA FI]<br>ksu.spt.013 [Spion<br>Kanan K03<br>SUPRA FI]<br>ksu.bsr.017 [Buku<br>Manual SUPRA X<br>125 FI]<br>ksu.hlm.003 [Helm<br>TRX 3]<br>ksu.shla.013 [Tool                                                                                                    | Trail<br>Product Desc.<br>ksu.spl.013 [Spion<br>Kin K03 SUPRA<br>FI]<br>ksu.spr.013 [Spion<br>Kanan K03<br>SUPRA FI]<br>ksu.bsr.017 [Buku<br>Servis SUPRA X<br>125 FI]<br>ksu.hm.017 [Buku<br>SUPRA X<br>125 FI]<br>ksu.hm.003 [Helm<br>TRX 3]<br>ksu.tls.013 [Tool                                                                                                  | Creation Date<br>Scheduled Date<br>Quantity Source<br>Location<br>1 GUDANG<br>UNIT/NRFS<br>1 GUDANG<br>UNIT/NRFS<br>1 GUDANG<br>UNIT/NRFS<br>1 GUDANG<br>UNIT/NRFS<br>1 GUDANG<br>UNIT/NRFS<br>1 GUDANG                                                                                         | 02/06/2017 12:55:07<br>02/06/2017 12:55:07<br>02/06/2017 12:55:07<br>Partner<br>Locations/Suppliers/TKA-<br>AL01-301-Suppliers/TKA-<br>AL01-301-Suppliers/TKA-<br>AL01-301-Suppliers/TKA-<br>AL01-301-Suppliers/TKA-<br>AL01-301-Suppliers/TKA-<br>AL01-301-Suppliers/TKA-<br>AL01-301-Suppliers/TKA-<br>AL01-301-Suppliers/TKA-<br>AL01-301-Suppliers/TKA-                                                                                                    | Availability<br>Status<br>Waiting<br>Availability<br>Waiting<br>Availability<br>Waiting<br>Availability<br>Waiting<br>Availability<br>Waiting<br>Availability<br>Waiting<br>Availability<br>Waiting                                                                                                    |                   |
|                  | End Date Product Addi Product ksu.spl.013 [Spion Kiri K03 SUPRA Fi] ksu.spr.013 [Spion Kanan K03 SUPRA Fi] ksu.bsr.017 [Buku Servis SUPRA X 125 Fi] ksu.bmn.017 [Buku Manual SUPRA X 125 Fi] ksu.bmn.017 [Buku Manual SUPRA X 125 Fi] ksu.blm.013 [Helm TRX 3] ksu.tls.013 [Tool Set SUPRA X 125 Fi]                                                   | tional Info Audit<br>Variant<br>ksu.spl.013 [Spion<br>Kanan K03<br>SUPRA FI]<br>ksu.spt.013 [Spion<br>Kanan K03<br>SUPRA FI]<br>ksu.bst.017 [Buku<br>Manual SUPRA X<br>125 FI]<br>ksu.hlm.003 [Helm<br>TRX 3]<br>ksu.tls.013 [Tool<br>Set SUPRA X 125<br>FI]                                                                                  | Trell<br>Product Desc.<br>ksu.spl.013 [Spion<br>Kin K03 SUPRA<br>FI]<br>ksu.spr.013 [Spion<br>Kanan K03<br>SUPRA FI]<br>ksu.bsr017 [Buku<br>Servis SUPRA X<br>125 FI]<br>ksu.him.003 [Helm<br>TRX 3]<br>ksu.tls.013 [Tool<br>Set SUPRA X 125<br>FI]                                                                                                    | Creation Date<br>Scheduled Date<br>Quantity Source<br>Location<br>1 GUDANG<br>UNIT/NRFS<br>1 GUDANG<br>UNIT/NRFS<br>1 GUDANG<br>UNIT/NRFS<br>1 GUDANG<br>UNIT/NRFS<br>1 GUDANG<br>UNIT/NRFS<br>1 GUDANG<br>UNIT/NRFS                                                                            | 02/06/2017 12:55:07<br>02/06/2017 12:55:07<br>02/06/2017 12:55:07<br>Partner<br>Locations/Suppliers/TKA-<br>AL01-301-Suppliers/TKA-<br>AL01-301-Suppliers/TKA-<br>AL01-301-Suppliers/TKA-<br>AL01-301-Suppliers/TKA-<br>AL01-301-Suppliers/TKA-<br>AL01-301-Suppliers/TKA-<br>AL01-301-Suppliers/TKA-<br>AL01-301-Suppliers/TKA-<br>AL01-301-Suppliers/TKA-<br>AL01-301-Suppliers/TKA-<br>AL01-301-Suppliers/TKA-                                                                            | Availability       Status       Waiting<br>Availability       Waiting<br>Availability       Waiting<br>Availability       Waiting<br>Availability       Waiting<br>Availability       Waiting<br>Availability       Waiting<br>Availability                                                                                                    |                   |
|                  | End Date Product Addi Product ksu.spl.013 [Spion Kiri K03 SUPRA Fi] ksu.spr.013 [Spion Kanan K03 SUPRA Fi] ksu.bsr.017 [Buku Servis SUPRA X 125 Fi] ksu.bmn.017 [Buku Manual SUPRA X 125 Fi] ksu.bm.013 [Helm TRX 3] ksu.tls.013 [Tool Set SUPRA X 125 Fi] ksu.ac.004 [Accu                                                                            | tional Info Audit<br>Variant<br>ksu.spl.013 [Spina<br>Fi]<br>ksu.spt.013 [Spina<br>Kanan K03<br>SUPRA Fi]<br>ksu.stc.017 [Buku<br>Manual SUPRA X<br>125 Fi]<br>ksu.bm:.017 [Buku<br>Manual SUPRA X<br>125 Fi]<br>ksu.stl.013 [Tool<br>Set SUPRA X 125<br>Fi]<br>ksu.stl.013 [Tool<br>Set SUPRA X 125                                          | Treil<br>Product Desc.<br>ksu spl.013 [Spion<br>Kin K03 SUPRA<br>Fi]<br>ksu.spt.013 [Spion<br>Kanan K03<br>SUPRA Fi]<br>ksu.bsr.017 [Buku<br>Servis SUPRA X<br>125 Fi]<br>ksu.bm.017 [Buku<br>Manual SUPRA X<br>125 Fi]<br>ksu.ts.013 [Tool<br>Set SUPRA X 125<br>Fi]<br>ksu.acc.004 [Accu                                                                           | Creation Date<br>Scheduled Date<br>Quantity Source<br>Location<br>1 GUDANG<br>UNIT/NRFS<br>1 GUDANG<br>UNIT/NRFS<br>1 GUDANG<br>UNIT/NRFS<br>1 GUDANG<br>UNIT/NRFS<br>1 GUDANG<br>UNIT/NRFS<br>1 GUDANG<br>UNIT/NRFS                                                                            | 02/06/2017 12:55:07<br>02/06/2017 12:55:07<br>02/06/2017 12:55:07<br>Partner<br>Locations/Suppliers/TKA-<br>AL01-301-Suppliers<br>Partner<br>Locations/Suppliers/TKA-<br>AL01-301-Suppliers<br>Partner<br>Locations/Suppliers/TKA-<br>AL01-301-Suppliers<br>Partner<br>Locations/Suppliers/TKA-<br>AL01-301-Suppliers/TKA-<br>AL01-301-Suppliers/TKA-<br>AL01-301-Suppliers/TKA-<br>AL01-301-Suppliers/TKA-<br>AL01-301-Suppliers/TKA-<br>AL01-301-Suppliers/TKA-                            | Availability<br>Status<br>Waiting<br>Availability<br>Waiting<br>Availability<br>Waiting<br>Availability<br>Waiting<br>Availability<br>Waiting<br>Availability<br>Waiting<br>Availability<br>Waiting<br>Availability                                                                                                    |                   |
|                  | End Date<br>Product Addi<br>Product<br>ksu.spl.013 [Spion<br>Kiri K03 SUPRA<br>Fi]<br>ksu.spr.013 [Spion<br>Kanan K03<br>SUPRA Fi]<br>ksu.bsr.017 [Buku<br>Servis SUPRA X<br>125 Fi]<br>ksu.bmn.017<br>[Buku Manual<br>SUPRA X 125 Fi]<br>ksu.bm.013<br>[Helm TRX 3]<br>ksu.tls.013 [Tool<br>Set SUPRA X 125<br>Fi]<br>ksu.acc.004 [Accu<br>KERING 4V] | tional Info Audit<br>Variant<br>ksu.spl.013 [Spina<br>Fi]<br>ksu.spt.013 [Spina<br>Kanan K03<br>SUPRA Fi]<br>ksu.stc.017 [Buku<br>Manual SUPRA X<br>125 Fi]<br>ksu.bm.017 [Buku<br>Manual SUPRA X<br>125 Fi]<br>ksu.stl.013 [Tool<br>Set SUPRA X 125<br>Fi]<br>ksu.stl.013 [Tool<br>Set SUPRA X 125<br>Fi]<br>ksu.stl.014 [Accu<br>KERING 4V] | Treil<br>Product Desc.<br>ksu spl.013 [Spion<br>Kin K03 SUPRA<br>Fi]<br>ksu spr.013 [Spion<br>Kanan K03<br>SUPRA Fi]<br>ksu bsr.017 [Buku<br>Servis SUPRA X<br>125 Fi]<br>ksu.bm.017 [Buku<br>Manual SUPRA X<br>125 Fi]<br>ksu.bis.013 [Tool<br>Set SUPRA X 125<br>Fi]<br>ksu.acc.004 [Accu<br>KERING 4V]                                                            | Creation Date<br>Scheduled Date<br>Quantity Source<br>Location<br>1 GUDANG<br>UNIT/NRFS<br>1 GUDANG<br>UNIT/NRFS<br>1 GUDANG<br>UNIT/NRFS<br>1 GUDANG<br>UNIT/NRFS<br>1 GUDANG<br>UNIT/NRFS<br>1 GUDANG<br>UNIT/NRFS                                                                            | 02/06/2017 12:55:07<br>02/06/2017 12:55:07<br>02/06/2017 12:55:07<br>Partner<br>Locations/Suppliers/TKA-<br>AL01-301-Suppliers<br>Partner<br>Locations/Suppliers/TKA-<br>AL01-301-Suppliers<br>Partner<br>Locations/Suppliers/TKA-<br>AL01-301-Suppliers<br>Partner<br>Locations/Suppliers/TKA-<br>AL01-301-Suppliers/TKA-<br>AL01-301-Suppliers/TKA-<br>AL01-301-Suppliers/TKA-<br>AL01-301-Suppliers/TKA-<br>AL01-301-Suppliers/TKA-<br>AL01-301-Suppliers/TKA-                            | Availability       Status       Waiting       Availability       Waiting       Availability       Waiting       Availability       Waiting       Availability       Waiting       Availability       Waiting       Availability       Waiting       Availability       Waiting       Availability       Waiting       Availability                                  |                   |
|                  | End Date Product Addi Product Addi Product ksu.spl.013 [Spion Kiri K03 SUPRA Fi] ksu.spr.013 [Spion Kanan K03 SUPRA Fi] ksu.bsr.017 [Buku Servis SUPRA X 125 Fi] ksu.bmn.017 [Buku Manual SUPRA X 125 Fi] ksu.bm.013 [Helm TRX 3] ksu.tis.013 [Tool Set SUPRA X 125 Fi] ksu.acc.004 [Accu KERING 4V] HC8 [Scoopy Fi]                                   | tional Info Audit<br>Variant<br>ksu.spl.013 [Spina<br>Fi]<br>ksu.spt.013 [Spina<br>Fi]<br>ksu.spt.013 [Spina<br>SUPRA Fi]<br>ksu.stc.017 [Buku<br>Manual SUPRA X<br>125 Fi]<br>ksu.bm.017 [Buku<br>Manual SUPRA X<br>125 Fi]<br>ksu.tls.013 [Tool<br>Set SUPRA X 125<br>Fi]<br>ksu.scc.004 [Accu<br>KERING 4V]<br>HC8 (BK-BLACK)              | Treil<br>Product Desc.<br>Isusp1013 [Spion<br>Kin K03 SUPRA<br>Fi]<br>Isuspt013 [Spion<br>Kanan K03<br>SUPRA Fi]<br>Isubsr017 [Buku<br>Servis SUPRA X<br>125 Fi]<br>Isusbm.017 [Buku<br>Manual SUPRA X<br>125 Fi]<br>Isu.bts.013 [Tool<br>Set SUPRA X 125<br>Fi]<br>Isu.bts.013 [Tool<br>Set SUPRA X 125<br>Fi]<br>Isu.acc.004 [Accu<br>KERING 4V]<br>HC8 (BK-BLACK) | Creation Date<br>Scheduled Date<br>Quantity Source<br>Location<br>1 GUDANG<br>UNIT/NRFS<br>1 GUDANG<br>UNIT/NRFS<br>1 GUDANG<br>UNIT/NRFS<br>1 GUDANG<br>UNIT/NRFS<br>1 GUDANG<br>UNIT/NRFS<br>1 GUDANG<br>UNIT/NRFS<br>1 GUDANG<br>UNIT/NRFS<br>1 GUDANG<br>UNIT/NRFS<br>1 GUDANG<br>UNIT/NRFS | 02/06/2017 12:55:07<br>02/06/2017 12:55:07<br>02/06/2017 12:55:07<br>Partner<br>Locations/Suppliers/TKA-<br>AL01-301-Suppliers<br>Partner<br>Locations/Suppliers/TKA-<br>AL01-301-Suppliers<br>Partner<br>Locations/Suppliers/TKA-<br>AL01-301-Suppliers<br>Partner<br>Locations/Suppliers/TKA-<br>AL01-301-Suppliers/TKA-<br>AL01-301-Suppliers/TKA-<br>AL01-301-Suppliers/TKA-<br>AL01-301-Suppliers/TKA-<br>AL01-301-Suppliers/TKA-<br>AL01-301-Suppliers/TKA-<br>AL01-301-Suppliers/TKA- | Availability       Status       Waiting       Availability       Waiting       Availability       Waiting       Availability       Waiting       Availability       Waiting       Availability       Waiting       Availability       Waiting       Availability       Waiting       Availability       Waiting       Availability       Waiting       Availability |                   |

#### Note:

Untuk Type Retur : Uang, Produk KSU juga turut dikeluarkan (dikembalikan) ke supplier. Pada saat OOS, ubah (Edit) Source Location Produk KSU dari lokasi NRFS ke lokasi KSU disimpan.

Setelah source location diubah, klik tombol Recheck availability untuk mengecek ketersediaan barang-barang yang akan dikembalikan ke supplier. Klik tombol packing apabila seluruh barang sudah berstatus Available.

Klik Tombol Post setelah data packing sesuai. Setelah tombol Post ditekan, seluruh barang yang ada pada detail product Packing akan keluar dari Stock.

Langkah terakhir dari Retur Pembelian tipe Uang adalah user melakukan net-off Hutang Supplier dengan Retur Pembelian yang ada; atau melakukan penerimaan Cash/Bank atas Retur Pembelian yang dibayar oleh Supplier.

Penerimaan pembayaran Retur Pembelian dari supplier dapat dilakukan melalui showroom > Sales > Customer Payment, yang ditunjukan pada gambar berikut:

| Proiect             |                         | ONE-D                                                             |                |               |               |             |                  |               |    |  |
|---------------------|-------------------------|-------------------------------------------------------------------|----------------|---------------|---------------|-------------|------------------|---------------|----|--|
| Author<br>File Name |                         | Livinus<br>Page 16 14/12/2017<br>002 Unit OneD Rembelian Burchase |                |               |               |             |                  |               |    |  |
|                     |                         |                                                                   |                |               | Do            | cument Stat | us               |               |    |  |
|                     |                         |                                                                   |                |               |               |             |                  |               |    |  |
|                     |                         | Return v1.01.01 Purchase Return                                   |                | Pa            | ge            | 16 0        | of 18            |               |    |  |
| Document Vers       | ion                     | 2.0                                                               |                |               |               | Pri         | nted             |               |    |  |
|                     |                         |                                                                   |                |               |               |             |                  |               |    |  |
|                     | Customer / Ne           | 147                                                               |                |               |               |             |                  |               |    |  |
|                     | Gustomer / Ne           | vv                                                                |                |               |               |             |                  |               |    |  |
|                     | Save or Discard         |                                                                   |                |               |               |             |                  |               |    |  |
| 01                  | Validate/RFA Cancel     | Receipt                                                           |                |               |               |             |                  | Draft Post    | ed |  |
|                     |                         |                                                                   |                |               |               |             |                  | 8             |    |  |
| 02                  | Va Sudah Briat Kwitan   |                                                                   |                |               |               |             |                  |               |    |  |
| 02                  | ig susan i fin roman    |                                                                   |                |               | Value Date    |             | 02/06/2017       |               | 10 |  |
| 03                  | Cetak Kwitansi Ke       | 0                                                                 |                |               | Partner Type  |             | Principle        |               | 11 |  |
| 04                  | Company                 | PT. Trio                                                          | Kencana Aba    | di 🔽          | Customer      |             | IBPA/1705/0000   | 111 PT Tunate | 13 |  |
| 05                  | Branch                  | TTKA-OL                                                           | .HO] Trio Kend | cana Abadi ¥  | Payable Balar | ce          | 0                |               | 14 |  |
| 07                  | Torima Untuk Cabana     | Unit                                                              |                |               | Period        |             | 06/2017          | • P           | 15 |  |
| 08                  | Paumant Mothod          | TIKA-AL                                                           | 01) Trio Kenci | ana Abadi Fy  | Payment Ref   |             | e.g. 003/10      |               | 16 |  |
| 09                  | lumlah Terima           | Permata                                                           | 20,000         | ovation) +    | Customer Ref. |             | e.g. Invoice SAJ | //0042        | 17 |  |
| 18                  | PPh                     | Ro 0                                                              | 50,000         |               |               |             |                  |               |    |  |
| 19                  | Total Amount            | 14,130,00                                                         | 00             |               |               |             |                  |               |    |  |
|                     |                         |                                                                   |                |               |               |             |                  |               |    |  |
|                     | Payment Information     | PPh Dipot                                                         | tong Appro     | oval Audit    | Trail         |             |                  |               |    |  |
|                     | Detail Piutang (Credit) |                                                                   |                |               |               |             |                  |               |    |  |
|                     | Piutang                 |                                                                   | Date           | Due Date      | Original      | Open        | Full             | Allocation    |    |  |
|                     | Jo/PUR/Retur-S/TKA-A    | L01/1706                                                          | 02/08/2017     | 08/06/2017    | 14,130,000    | 14,130,0    | 000              | 14,130,000 🖀  |    |  |
|                     | /00001 (INV/TDM-MD/     | //2017/001)                                                       |                |               |               |             | ×                |               |    |  |
|                     | Add an item             |                                                                   |                |               |               |             |                  |               |    |  |
|                     | 22                      |                                                                   | 23             | 24            | 25            | 26          | 27               | 28 29         | Ð  |  |
|                     |                         |                                                                   |                |               |               |             |                  |               |    |  |
|                     |                         |                                                                   |                |               |               |             |                  | 14,130,000    |    |  |
|                     | Net-Off Account         |                                                                   |                |               |               |             | 2724             | 2012 - 202    |    |  |
|                     | Add an item             | Date D                                                            | Due Date       | Original Amou | int Open Bal  | ance I      | Full Reconcile   | Allocation    |    |  |
|                     |                         |                                                                   |                |               |               |             |                  |               |    |  |
|                     | 31                      | 32                                                                | 33             | 34            | 35            |             | 36               | 37            |    |  |
|                     |                         |                                                                   |                |               |               |             |                  |               |    |  |
|                     |                         |                                                                   |                |               |               |             |                  | 0             |    |  |
|                     | 1                       |                                                                   |                |               |               |             |                  |               |    |  |
|                     |                         |                                                                   |                | 38            | Difference Am | ount        | Rp 0.00          |               |    |  |

| Ref. | Field  | Penjelasan Fungsi Field                                                                                                    |
|------|--------|----------------------------------------------------------------------------------------------------|
| 01   | Tombol | <ul> <li>Tombol yang ada pada customer Payment, terdiri dari:</li> <li>Create : tombol untuk membuat record Customer Payment</li> <li>Edit : tombol untuk mengubah record Customer Payment yang masih dalam status draft</li> <li>Save : tombol untuk menyimpan draft Customer Payment</li> <li>Validate/RFA : tombol untuk meminta approval ke pejabat berwenang</li> <li>Approve : tombol yang digunakan oleh pejabat yang berwenang untuk mengapprove customer payment</li> </ul> |

| USER MANUAL      |                                                                     |                 |          |
|------------------|---------------------------------------------------------------------|-----------------|----------|
| Project          | ONE-D                                                               |                 |          |
| Author           | Livinus<br>Page 17 14/12/2017                                       | Document Status |          |
| File Name        | 002-Unit-OneD-Pembelian-Purchase<br>Return v1.01.01 Purchase Return | Page            | 17 of 18 |
| Document Version | 2.0                                                                 | Printed         |          |

|    |                           | <ul> <li>Cancel Receipt : tombol yang<br/>membatalkan record Customer<br/>Payment yang belum di validate</li> <li>Unreconcile : tombol yang digunakan<br/>untuk membatalkan record customer<br/>payment yang sudah ter-<i>validate</i></li> <li>Print Kwitansi: tombol untuk print<br/>kwitansi pembayaran</li> </ul> |
|----|---------------------------|----------------------------------------------------------------------------------------------------|
| 02 | Yang Sudah Print Kwitansi | Checkbox untuk informasi apakah kwitansi sudah pernah dicetak atau belum                                                                                                    |
| 03 | Cetak Kwitansi ke         | Informasi jumlah kwitansi yang sudah tercetak untuk record customer payment                                                                                                    |
| 04 | Company                   | Pilih perusahaan pemilik rekening penerima pembayaran retur dari supplier                                                                                                    |
| 05 | Branch                    | Pilih cabang pemilik rekening penerima pembayaran retur dari supplier                                                                                                    |
| 06 | Division                  | Pilih Divisi                                                                                                    |
| 07 | Terima Untuk Cabang       | Pilih cabang pemilik piutang retur yang dibayarkan oleh supplier                                                                                                    |
| 08 | Payment Method            | Pilih Metode Pembayaran                                                                                                    |
| 09 | Jumlah Terima             | Isi dengan nominal uang yang diterima dari supplier untuk pembayaran retur pembelian                                                                                                    |
| 10 | Date                      | Tanggal Customer Payment dibentuk                                                                                                    |
| 11 | Value Date                | Tanggal realisasi pembayaran diterima                                                                                                    |
| 12 | Partner Type              | Pilih tipe partner                                                                                                    |
| 13 | Customer                  | Pili <mark>h</mark> Supplier                                                                                                    |
| 14 | Payable Balance           | Total nominal Hutang dari partner supplier yang dipilih                                                                                                    |
| 15 | Period                    |                                                                                                    |
| 16 | Payment Ref.              | Isikan dengan nomor referensi pembayaran retur dari supplier                                                                                                    |
| 17 | Customer Ref.             | Isikan dengan nomor referensi customer                                                                                                    |
| 18 | PPh                       | Nominal PPh dari detail pemotongan PPh                                                                                                    |
| 19 | Total Amount              | Total pembayaran piutang retur dari supplier setelah memperhitungkan nominal PPh                                                                                                    |
| 20 | Payment Information       | Detail informasi pembayaran                                                                                                    |
| 21 | Detail Piutang (Credit)   | Detail Piutang Retur yang dibayarkan supplier                                                                                                    |
| 22 | Piutang                   | Pilih Nomor record Invoice Retur Pembelian yang diterima pembayarannya                                                                                                    |
| 23 | Date                      | Tanggal Piutang retur pembelian terbentuk                                                                                                    |
| 24 | Due Date                  | Tanggal jatuh tempo piutang                                                                                                    |
| 25 | Original Amount           | Nominal piutang                                                                                                    |
| 26 | Open Balance              | Nominal sisa piutang yang belum terbayar                                                                                                    |
| 27 | Full Reconcile            | Checklist box Full Reconcile jika seluruh<br>nominal Open Balance hendak dibayarkan                                                                                                    |
| 28 | Allocation                | Isi nominal piutang yang diterima<br>pembayarannya (jika Full Reconcile, maka<br>tidak perlu mengisi kolom allocation Karena                                                                                                    |

| USER MANUAL      |                                                                     |                 |          |
|------------------|---------------------------------------------------------------------|-----------------|----------|
| Project          | ONE-D                                                               |                 |          |
| Author           | Livinus<br>Page 18 14/12/2017                                       | Document Status |          |
| File Name        | 002-Unit-OneD-Pembelian-Purchase<br>Return v1.01.01 Purchase Return | Page            | 18 of 18 |
| Document Version | 2.0                                                                 | Printed         |          |

|    |                 | nominal muncul otomatis sama dengan                                |
|----|-----------------|--------------------------------------------------------------------|
|    |                 | nominal pada Open Balance)                                         |
| 29 | Tombol Delete   | Tombol yang digunakan untuk menghapus                              |
|    |                 | row piutang                                                        |
| 30 | Net-Off Account | Detail net off pembayaran hutang                                   |
| 31 | Hutang/Piutang  | Pilih nomor record Hutang/Piutang yang                             |
|    |                 | digunakan untuk net-off piutang                                    |
| 32 | Date            | Tanggal hutang/piutang yang dipilih                                |
| 33 | Due Date        | Tanggal jatuh tempo hutang/piutang yang                            |
|    |                 | dipilih                                                            |
| 34 | Original Amount | Nominal hutang/piutang yang dipilih                                |
| 35 | Open Balance    | Nominal sisa hutang/piutang yang belum                             |
|    |                 | terbayar                                                           |
| 36 | Full Reconcile  | Checklist box Full Reconcile jika seluruh                          |
|    |                 | nominal Open Balance hendak dibayarkan                             |
| 37 | Allocation      | Isi nominal hutang/piutang yang hendak                             |
|    |                 | dibayarkan (ji <mark>ka F</mark> ull Reconcile, maka tidak         |
|    |                 | perlu mengisi kolom allocation Karena                              |
|    |                 | nominal muncul otomatis sama dengan                                |
|    |                 | nominal pa <mark>da</mark> Open <mark>B</mark> alance)             |
| 38 | Balance         | Selisih antara kolom Jumlah Terima dengan                          |
|    |                 | ju <mark>m</mark> lah alokasi piutang yang telah di net-off        |
|    |                 | de <mark>n</mark> gan jum <mark>la</mark> h alokasi hutang/piutang |

Setelah barang dikembalikan ke supplier (Post Packing OOS) dan pembayaran dari supplier telah diterima (Validate Customer Payment), status Retur Pembelian akan berubah menjadi Done yang berarti proses retur pembelian dengan Type Retur : Uang telah selesai dilakukan.